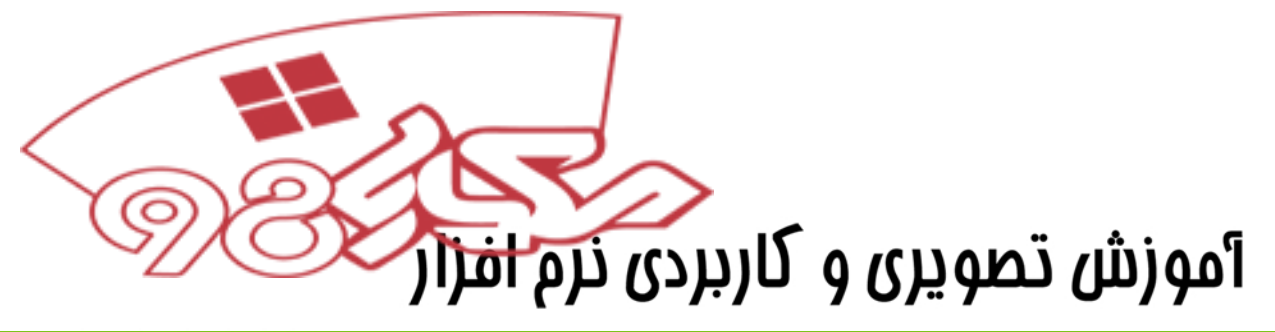

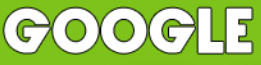

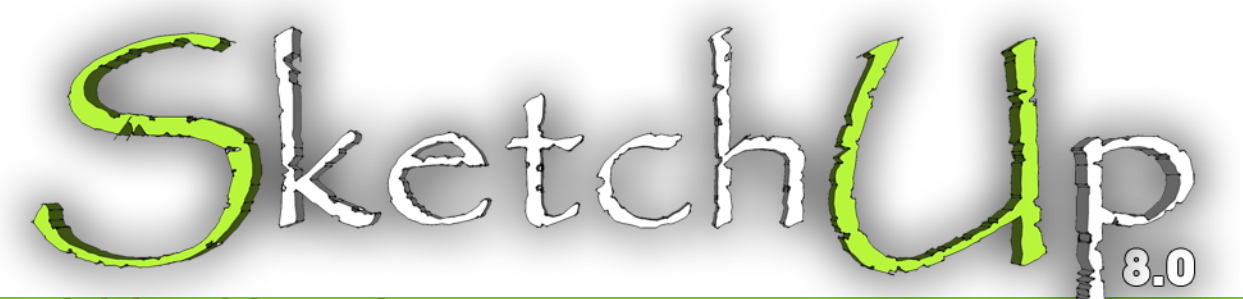

# <u>جرایمعمارانوطرامان</u>

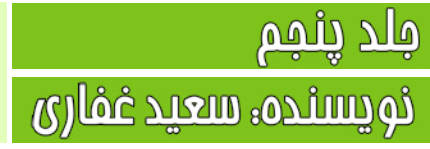

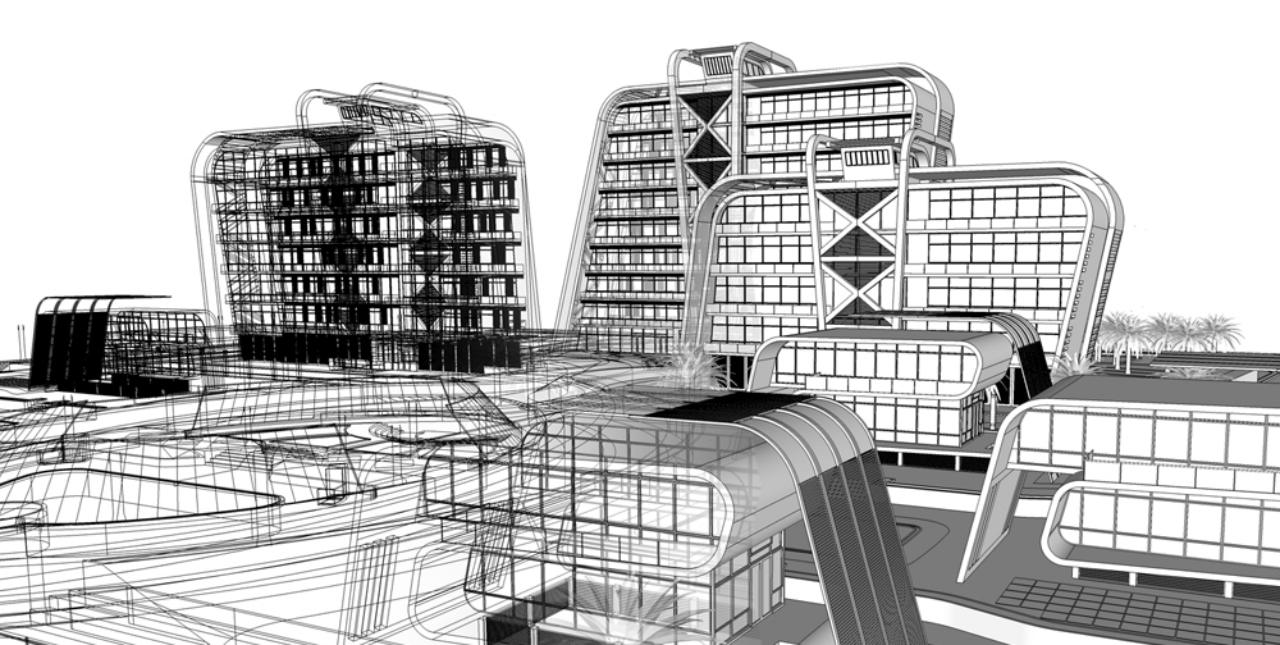

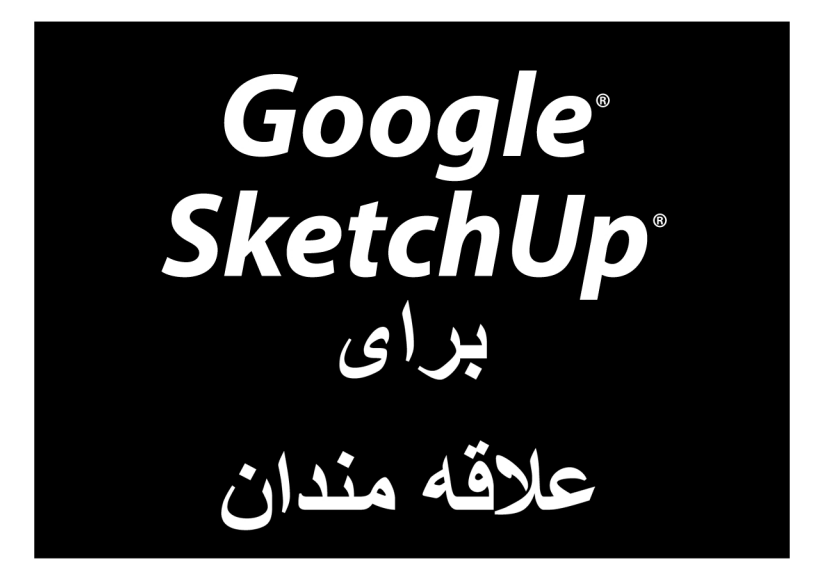

www.sketchup.blogsky.com

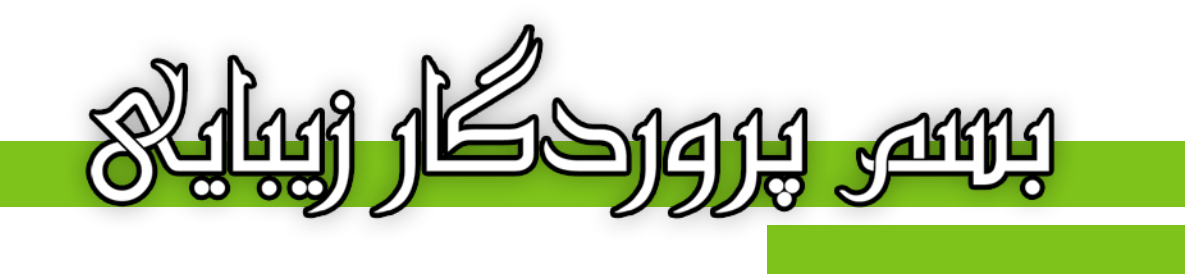

# آموزش تصویری و کاربردی نرم افزار

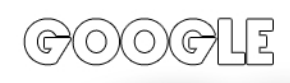

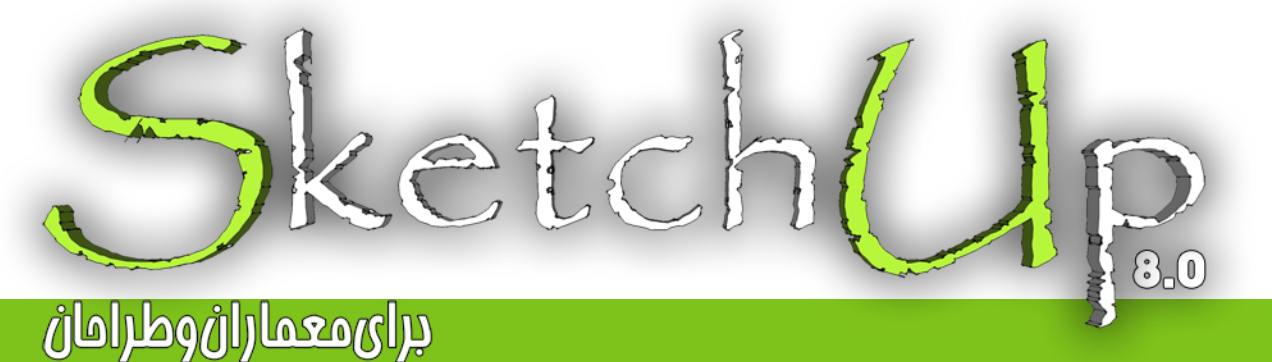

نویسنده، سعید غفاری

#### <u>پی</u>شکفتار

پیش از هر چیز، از مسن انتفاب شما در برگزیدن این کتاب برای آموزش این نرم افزار کمال تشکر را دارم. در این مجموعه سعی بر آن شده تا با بیانی ساده و شیوا، کلیه مطالب را در راه های کوتاه برای یادگیری هر چه رامت تر نموه استفاده از این برنامه به تصویر کشید به نموی که با مطالعه هر فصل از کتاب نیازی به بازگشت مجدد نباشد و مرکت ادامه دار و رو به جلو برنامه ریزی شده است. بنابر اطلاعات و معلومات شفصی، توصیه می شود که یه هنگام مطالعه کتاب، پشت رایانه تان باشید تا به صورت همزمان تمرینات لازم را انجام دهید تا کاملا در ذهن شما نقش ببندد. این کار باعث می شود تا شما به رامتی مطالب را آموفته و یتوانید در فصل بعدی از آن استفاده کنید.

مطالب و دستورات به طور کامل و در عین مال به افتصار توضیع داده شده اند، یعنی ابتدا عملکرد و سپس کاربرد هر دستور را آموزش داده و در نهایت با اجرای آن دستور و نموه کار با آن آشنا فواهید شد. کتای را فصل به فصل و متصل مطالعه کنید، به مثالها دقت کنید و از جا اندافتن فصل ها فود داری کنید تا در مدت زمانی کوتاه شما نیز یکی از کاربران موفق از این نرم افزار شوید. به امید آن روز...

در ادامه واجب می دانم تا از تمام کسانی که در این راه مرا یاری و همراهی نموده اند، تشکر و قدر دانی کنم. پدر و مادر عزیزم که زمماتشان قابل توصیف نمی باشد و تمامی دوستان و عزیزانی که بدون کمک و ممایت های ایشان قادر به نوشتن این کتاب نبوده.

با سپاس فراوان، همیشه شاد باشید و شاد زندگی کنید...

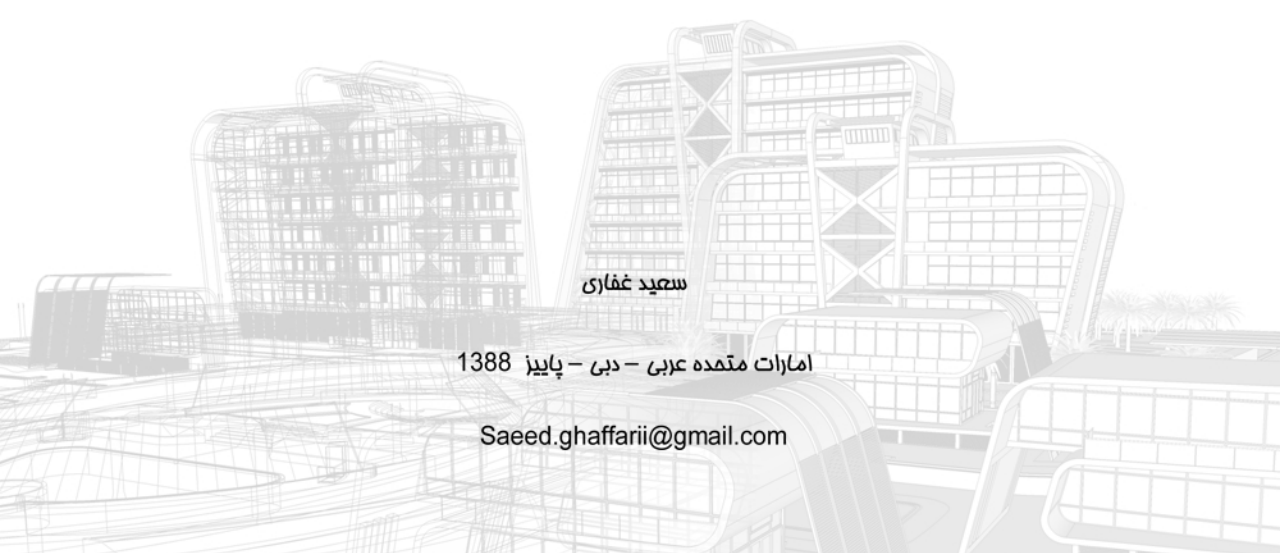

تقدیم به پدر و مادرم و تقدیم به همه کسانی که دوستشان دارم سعید غفاری – پاییز 1388

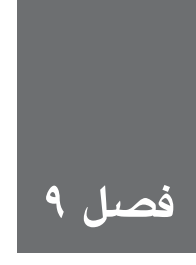

# کار کردن با نور و سایه

می توان از چند ویژگی Sketchup برای شـگفتزده کردن افراد اسـتفاده کرد. یکی از این ویژگیها، سـایه (Shadow) میباشـد. نمایش دادن سایهها کار سـادهای است که فقط به کلیک کردن یک گزینه نیاز دارد. سـایهها روش خوبی برای واقعی تر، درسـت تر و خواناتر شـدن مدل ارائه میدهند. به طور کلی، سایه را به دو دلیل اصلی به یک رسم sketchup اضافه می کنید.

- اسا نمایش دادن یا پرینت کردن یک مدل به روش بسیار واقعی تر: فعال کردن سایه باعث افزوده شدن depth وdepth و realism به مدل می شود به مدل شما سطحی از پیچیدگی می دهد که باعث می شود به نظر آید بسیار سخت روی آن کار شده است.
- الرامی بررسی کردن افکت یا اثر خورشید بر آنچه شما در یک مکان جغرافیایی خاص، ساخته اید: بررسی سایه Shadow studies، بخش جدانشدنی طراحی است. اگر sunroom می سازید، باید بدانید خورشید واقعاً به آن می تابد می زند یا خیر. می توان از sketchup برای نشان دادن اثر واقعی خورشید بر طرح شما در هر ساعت روز و هر روز سال استفاده کرد.

در این فصل، مختصری در مورد نحوهی کار کنترلها توضیح میدهم. بعد، در مورد هر یک از سناریوهای فوق و استفاده از کنترلها در sketchup توضیحاتی مطرح می شود. در بخش آخر فصل نیز نحوهی متحرک کردن سایهها برای دیدن نحوهی تغییرهای آنها با گذر زمان مطرح می شود.

## کاوش کردن تنظیمات سایه در sketchup

اصلی ترین نکته در مورد سایه های این است که آن ها درست مثل زندگی واقعی، با تغییر مکان خورشید، تغییر می کنند. اگر sketchup برنامه ی دیگری بود، مجبور بودید اطلاعاتی در مورد azimuth و زوایا، تایپ کنید، اما خوشبختانه چنین چیزی نیست. از آن جا که خورشید در هر سال به یک روش، حرکت می کند، وقتی یک روز و زمان را انتخاب می کنید و sketchup به صورت خودکار سایه های درست را با مشخص کردن مکان خورشید نمایش می دهد.

فعال کردن سایهها فقط باعث تغییر حالت نمایش مدل می شود و بر هیچ یک از مواد دیگر اثر ندارد. پنجرهی مربوط به تنظیمات سایهها در شکل ۱–۹ دیده می شود. در ادامه، نحوه ی کار کنترل ها شرح داده می شود.

| Shadow Settings                      | C   |           |
|--------------------------------------|-----|-----------|
| Display shadows                      |     |           |
| Time 04:37 AM Noon 07:28 PM 01:30 PM | -   |           |
| Date JFMAMJJASOND 6/21               | •   |           |
| Light 80 ÷                           |     |           |
| Dark 💻 🛛 🔁                           |     |           |
| Use sun for shading                  |     |           |
| Display:                             |     |           |
| P On feas P On ground IT from exty   | 100 | (شکل ۱–۹) |

#### فعال كردن خورشيد

سایهها به صورت پیش فرض، فعال نیستند. بنابراین، نخستین کار دانستن نحوهی فعال کردن آنهاست. از مراحل سادهی زیر برای این کار، استفاده کنید.

۰. window shadows را انتخاب کنید تا دیالوگ باکس تنظیمات سایه ها باز شود.

۲. در بالای دیالوگ باکس، گزینهی display shadows را انتخاب کنید.

با کلیک کردن آن، خورشید در sketchup فعال می شود و سایه ها در سراسر مدل شما دیده می شود.

## تنظیم کردن زمان و تاریخ سایه

پنجرهی تنظیمات سایه (Shadow Settings dialog box) دارای کنترل های زمان و تاریخ است که برای تغییر مکان خورشید در sketchup به کار میرود. زمان وتاریخی که شما انتخاب می کنید، کنترل کنندهی ظاهر مدل شماست.

Setting the time ایسرای تنظیم زمان، time slider را به جلو و عقب ببرید و زمانی را در کادر کور کوچک سامت راست، تایپ کنید. از (۱) برای جداکردن ساعت از دقیقه استفاده کنید و اگر از زمان از ساعته استفاده می کنید، AM یا PM را تایپ کنید. به زمان های کوچک در هر انتهای slider

## توجه کنید. آنها نشاندهنده ی طلوع و غروب خورشایدی درآن روزی اند که در date control تعیین کردهاید.

Setting the date درست مثل زمان، روز را با حرکت دادن date slider و تایپ کردن یک روز خاص در کادر کوچک سمت راست، تنظیم کنید. از (/) برای جدا کردن ماه از روز استفاده کنید. ماه را اول بنویسید. Date control را به جلو و عقب ببرید و به تغییرات زمان طلوع و غروب خورشید در ای time control توجه کنید.

برای باز و بســته شــدن کنترلهای دیگر سایه، روی گزینهی مســتطیلی Expand در زاویهی راست بالای دیالوگ باکس تنظیمات سایه کلیک کنید.

## انتخاب كردن مكان نمايش سايهها

Display check box در پنجرهی تنظیمات سایه (Shadow Settings dialog box)، شاما را قادر می کند که مکان نمایش سایه را کنترل کنید. بسته به مدل، می توانید این ها را on یا off کنید. در شکل ۲-۹، سایه ها فقط بر روی faceها (بالا)، روی زمین (وسط) و از edgeهای مدل (پایین) دیده می شود.

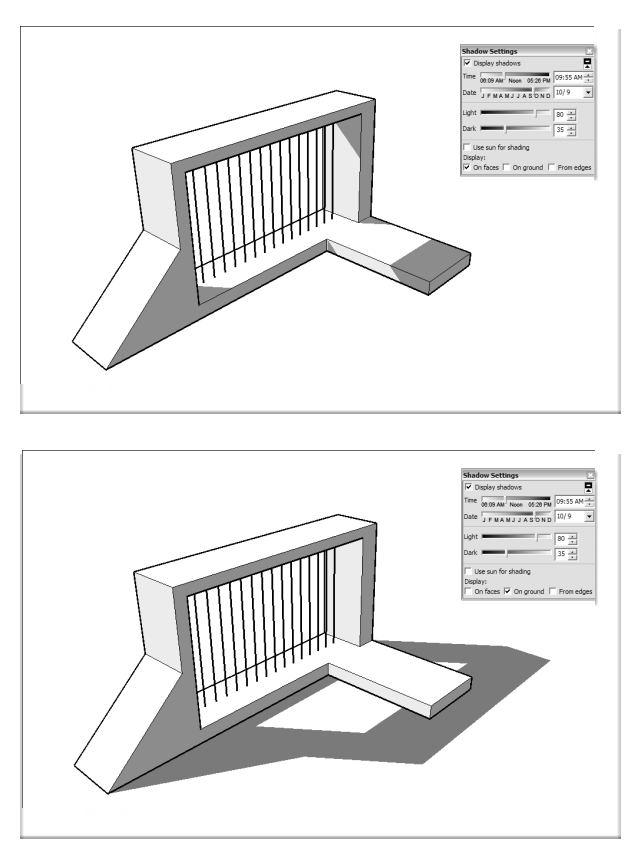

۱۸۱ Google Sketchup

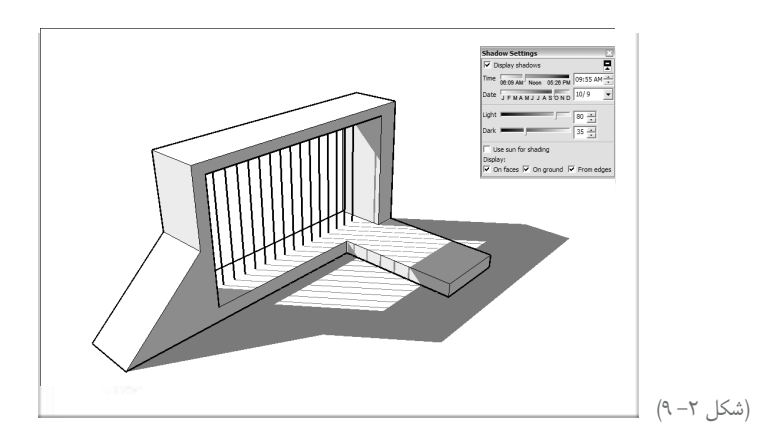

- In faces اگر این گزینه انتخاب نشود، سایهها روی faceهای روی مدل دیده نمی شود. به صورت پیش فرض، این گزینه فعال است و باید فعال بماند؛ مگر آن که بخواهید سایهها روی ground باشند.
- In ground اگر این گزینه انتخاب نشود، سایه ها روی زمین یا ground دیده نمی شوند. این گزینه هم به صورت پیش فرض فعال است؛ مگر آن که بخواهید غیر فعال شود.
- From edge باغیر فعال شدن این گزینه اجازه میدهد که edgeها سایهها را قالبریزی کنند. این حالت برای لبههایی به کار میرود که به face مرتبط نیستند. چیزهایی مثال طناب و قطب غالباً با edgeهایی مثل اینها مدلسازی میشود.

# از سایهها برای افزودن عمق حقیقی (depth و realism) استفاده کنید

تنظیم کردن و به کار بردن سایهها در sketchup بسیار ساده است. بسیاری از اوقات باید از سایه برای بهتر شدن مدل خود، استفاده کرد. بیشتر سایهها در یکی از سه دستهی زیر قرار می گیرند:

- Indoor scenes (مناظر داخلی): خورشید تنها منبع نور در sketchup است. بنابراین، هر سایه ای که در ویوهای داخلی استفاده می کنید باید از خورشید گرفته شود.
- **Objects that aren't in any particular location (اشیایی که در جای خاصی نیستند):** برای چیزهایی مثال ماشین و اثاثیه، مهم نیست سایهها از نظر جغرافیایی درست باشند یا خیر آنها به هر حال به خوب بودن مدل کمک می کنند.
- D views (ویوهای دوبعدی): بدون سایه، نمی توان عمقها را در ویوهای دو بعدی فضای سه بعدی خواند.

Google Sketchup 187

## نوردهی فضاهای داخلی

افزودن سایه به ویوهای داخلی، یک مسئله جالب نمایش میدهد. هیچ منبع نوری به جز خورشید در sketchup وجود ندارد؛ بنابراین چگونه چیزها را واقعی جلوه میدهید؟ در اینجا چند ترفند برای انجام این کار ارائه می شود.

۲ تاریکی سایدها را کاهش دهید: dark slider را به سمت راست ببرید تا ویوی شما روشن تر شود. می توان به وسیلهی حرکت خورشید به سوی پنجرهها و سایر دریچهها، سایه را تنظیم کرد، اما کل اتاق هم تحت تاثیر قرار می گیرد . شکل ۳–۹ را ببینید.

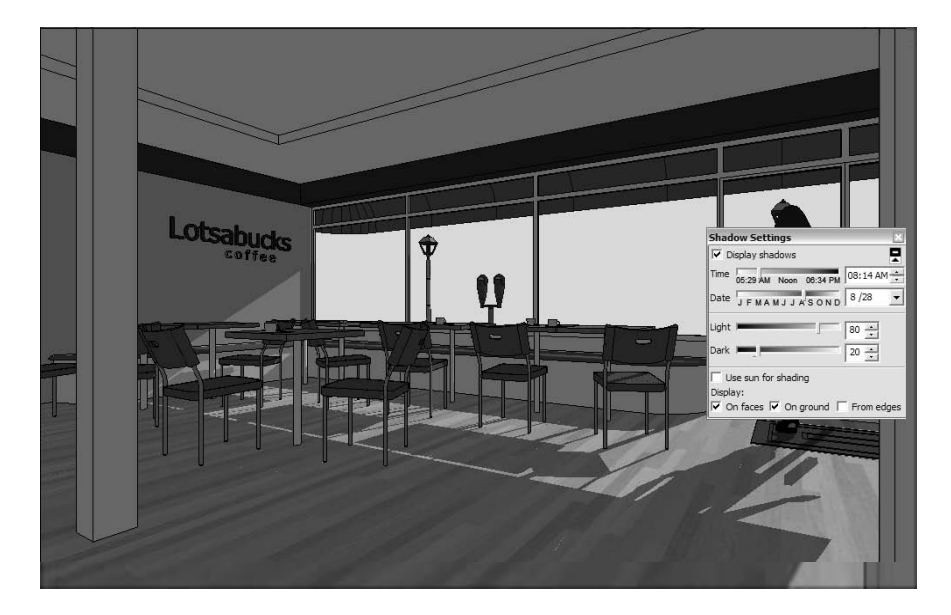

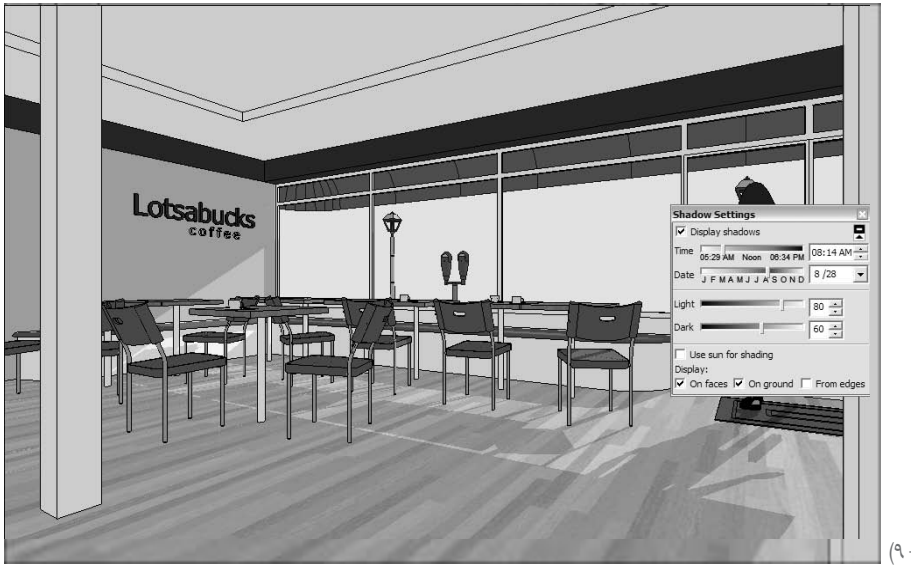

(شکل ۳– ۹)

ነለኛ Google Sketchup

یک سقف بسازید: تا زمانی که چیزی در بالای فضای داخلی، مدل سازی نکرده اید، سایه را تنظیم
 نکنید. در این صورت، نور خورشید مستقیماً بر اثاثیه میتابد و از آنها سایههای پیچیدهای به وجود
 میآورد.

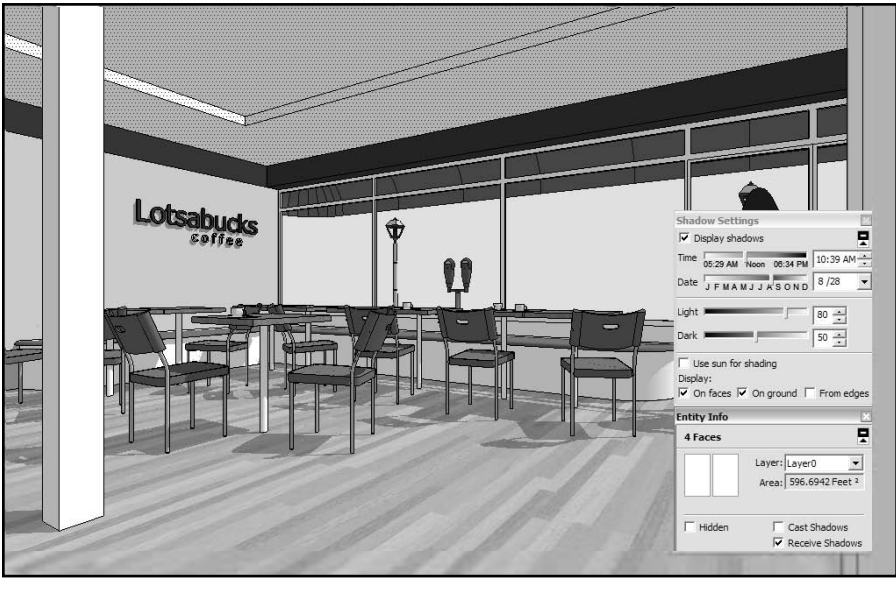

در شکل ۴-۹، روش سقف دیده می شود. از مراحل زیر برای انجام این روش استفاده کنید.

(شکل ۴– ۹)

۱. تنظیمات در دیالوگ باکس تنظیمات سایه را تغییر دهید تا خورشید از درون یک یا چند پنجره در ویوی شـما بتابد. با این کار سایهی اشـیاء در اتاق شما، شبیه سایههایی میشـود که به وسیلهی نور تابشی از پنجره ایجاد میشود.

برای آن که تصور شود چراغ سقفی در فضای شما وجود دارد، زمان روز را ظهر قرار دهید. سایههای اثاثیه و اشیاء مشابه مستقیماً زیر خود اشیاء شکل می گیرد. اگر چراغها و وسایل نوردهی در سقف دارید، یادتان باشد در Entity Info dialog box آنها را درحالت سایه نینداختن قرار دهید.

. را انتخاب کنید. window  $\rightarrow$  Entity Info .۲

۳. Faceهایی را که سقف می سازند، انتخاب کنید. Shift را پایین نگه دارید تا بتوانید بیش از یک چیز را در یک لحظه انتخاب کنید. ۴. در Entity Dialog Box، گزینهی cast shadows را از حالت انتخاب در آورید. حال سقف، دیگر سایه تشکیل نمی دهد و فضای شما روشن می شود. ۵. مراحل سه و چهار را برای faceها و اشیای زیر تکرار کنید: • دیواری که دارای پنجره است. • هر دیواری که روی کف فضای شما سایه تشکیل میدهد. ۶. Dark slider را حدود ۵۰ قرار دهید. با این کار، اشیاء روشن تر میشوند و سایهی شما واقعی تر است.

اگر دو روش اول را امتحان کردید و سایه کار نکرد، سایه ها را غیر فعال نکنید بلکه مراحل زیر را امتحان کنید:

۱. در پنجرهی تنظیمات سایه، Display Shadows را غیر فعال کنید تا سایه ها غیر فعال شوند.
 ۲. در پنجرهی تنظیمات سایه، shading انتخاب کنید تا هماهنگی بین رنگها اضافه شود.
 ۳. Dark slider را در کادر Ight slider انتخاب کنید تا هماهنگی بین رنگها اضافه شود.
 ۳. Time slider را تا حد ممکن به چپ و Light slider را به راست ببرید تا هماهنگی بیشتر شود.
 ۴. Time slider را تا حد ممکن به چپ و Light slider را به راست ببرید تا هماهنگی بیشتر شود.
 ۳. Time slider را تا حد ممکن به چپ و Light slider را به راست ببرید تا هماهنگی بیشتر شود.
 ۳. Time slider را تا حد ممکن به چپ و در آن دوره ی سال، خوب به نظر آیند.
 ۳. سعی کنید دیوارهای پنجره دار را تاریک در از دیوارهایی که به وسیله ی آن پنجره ها، روشن می شوند، قرار دهید. در شکل ۵–۹ این تکنیک دیده می شود.

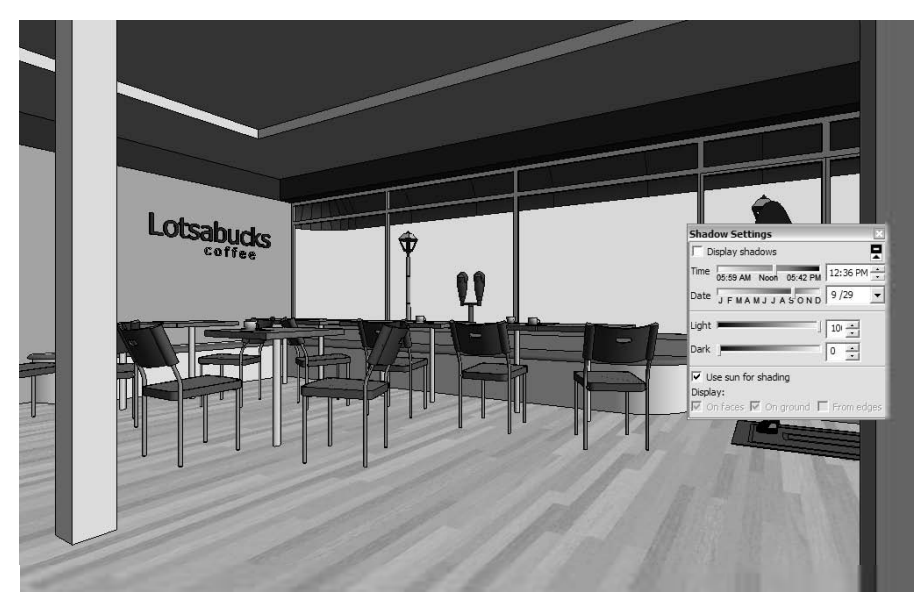

(شکل ۵– ۹)

#### ساختن اشکال سه بعدی

افزودن سایه به اشیای آزاد مثل میز و لامپ، کار جالبی است. این یک نوع شناخت زیبایی شناسانه است. کافی است آنقدر با کنترل های تنظیمات کار کنید تا اشیاء خوب به نظر آیند.در این جا نکاتی که باید به یاد داشته باشید را ذکر می کنم:

- در مورد هماهنگی رنگها سخت نگیرید: به ویژه زمانی که اشکال پیچیده ی دارای عکس مورد توجه قرار دارد. زمانی که مدل دارای کنتراست زیاد است، به تصویر کشیدن آن سخت است. برای کاهش دادن کنتراست:

   ۸. Dark slide را حدود ۴۰ قرار دهید.
   ۸. Dark slide را حدود ۴۰ قرار دهید.
   ۲. Light slider را ۶۰ قرار دهید.

   ۸. سایههای خود را کوتاه کنید: نور از بالا طبیعی تر از نور دادن به اشیاء است. برای آن که سایه ها بهتر به نظر آیند، از مراحل زیر استفاده کنید:

   ۸. سایههای خود را کوتاه کنید: نور از بالا طبیعی تر از نور دادن به اشیاء است. برای آن که سایه ها بهتر به نظر آیند، از مراحل زیر استفاده کنید:

   ۲. عالی مالی خود را کوتاه کنید: نور از بالا طبیعی تر از نور دادن به اشیاء است. برای آن که سایه ها بهتر به نظر آیند، از مراحل زیر استفاده کنید:

   ۲. مالیههای خود را کوتاه کنید: نور از بالا طبیعی تر از نور دادن به اشیاء است. برای آن که سایه ها بهتر به نظر آیند، از مراحل زیر استفاده کنید:

   ۲. مالیه های بهتر این اییز قرار دهید.
   ۲. مورد نور از بالا طبیعی تر از نور دادن به اشیاء است. برای آن که سایه ها بهتر به نظر آیند، از مراحل زیر استفاده کنید:

   ۲. مورد نور این بین قرار دهید.
   ۲. مورد نور این بین قرار دهید.
   ۲. محود نترسید: به یاد داشته باشید که نمی توان هر گونه مکان سایه را فقط با استفاده از کنترلها در کور نود نورد نورد نورد نورد نورد. برای بدست آوردن افکت مورد نظر خود،
  - باید مدل را بچرخانید. برای این کار آن را انتخاب و از ابزار Rotate استفاده کنید.

From Edges check box را انتخاب کنید: اکثر اوقات، مدل سازان از edgeهای آزاد برای افزودن

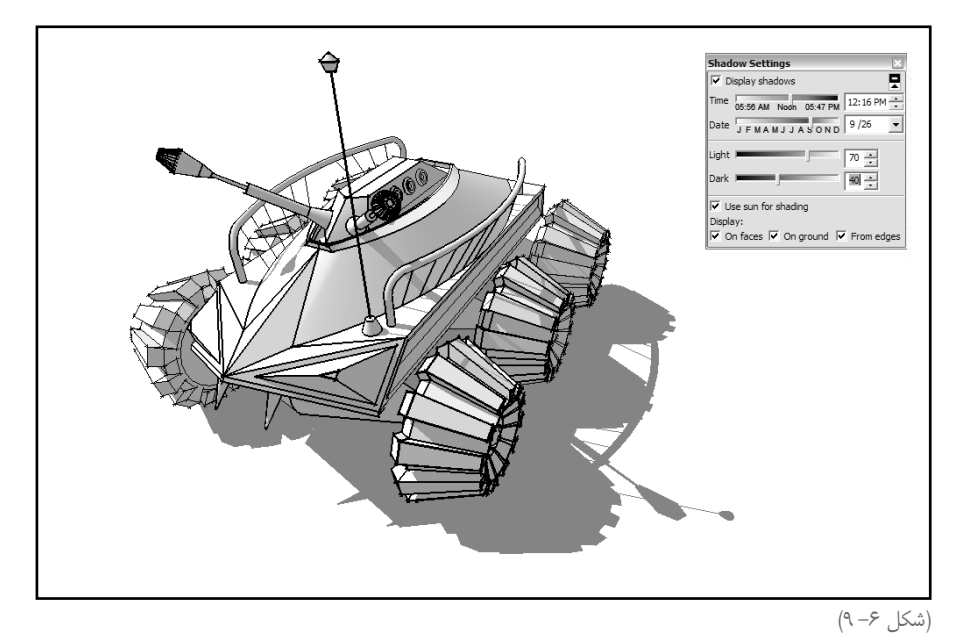

جزئیات استفاده می کنند. با انتخاب کردن From Edges check box به sketchup می گویید که به این edgeها امکان شکل دادن سایه دهد که باعث می شود اشیای پیچیده، ۹۰۰ درصد بهتر شوند.

- ابه شیفافیت faceها توجه کنید: زمانی که یک face را با یک ماده ی شیفاف یا روشن رنگ کردید، می توانید تصمیم بگیرید که آن face سایه ایجاد کند یا نه. در Sketchup، قاعده این است که برای ماده ی با شفافیت بیش از ۵۰ درصد، سایه شکل دهند. بنابراین اگر نمی خواهید یکی از این faceها، سایه شکل دهد، از یکی از روش های زیر استفاده کنید:
- Face را انتخاب کنید و کادر Cast Shadows موجود در Entity Dialog Box را از حالت انتخاب شده، در آورید.
- شفافی (opacity) مواد face را کمتر از ۵۰ درصد قرار دهید (این گزینه در پنجرهی تنظیمات materials است). برای کسب اطلاعات بیشتر به فصل دو رجوع کنید.

### انتقال دادن عمق در زاویههای دو بعدی

آیا تا به حال، به طرح سقف یا بام نگاه کرده و تعجب کردهاید که چرا بندبند است؟یکی از دلایل اصلی سخت خوانده شدن طرحهای دو بعدی، این است که عمق را انتقال نمیدهند. افراد باتجربهتر از line weight (ضخامت) و tone برای این کار استفاده می کنند. تنظیمات style در sketchup (که در فصل هشت بیان شد) می تواند به شما کمک کند، اما بهتر است از سایهها استفاده کنید.

به شکل ۷–۹ نگاه کنید تا ببینید افزودن سایه چه تفاوتی در زاویهی دید دو بعدی در یک ردیف ساختمان ایجاد می کند. در Parallel Projection mode که حدود ۹۹ درصد رسمهای دوبعدی از آن ساخته می شود، هیچ راهی برای دانستن ارتفاع ساختمان وجود ندارد. با فعال کردن سایهها، یک لایه اطلاعات جدید افزوده می شود.

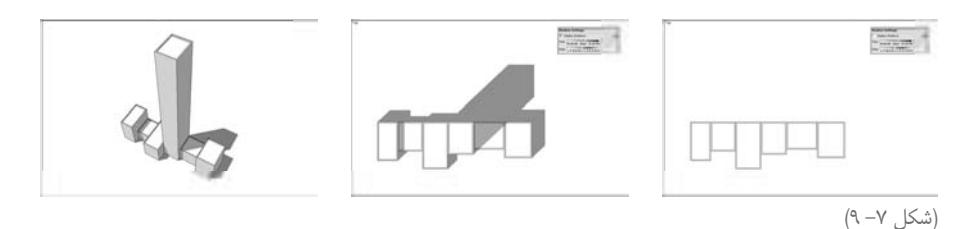

زمانی که سایه به ویوهای دو بعدی مدل اضافه می شود، باید به خاطر داشت که:

عامده متداول در معماری این است که سایه در زاویه ی ٤٥ درجه شکل گیرد. اکر میخواهید
زاویه ی دید شما تا حدودی رسمی به نظر آید، Date slider و Time را حرکت دهید تا سایه های
شما حدود ۴۵ درجه شوند.

۱۰ به سایه های خود نور بتابانید. به خاطر آن که هدف این کار افزایش دادن میزان قابل پذیرش بودن زاویهی دید دو بعدی است، باید دراماتیک باشید. Dark slider موجود در پنجرهی تنظیمات سایهها را حدود ۵۰ قرار دهید.

م تعییرها برای ماداندان کردن این رسمها از سایه استفاده کنید. معماران، غالباً این کار را می کنند؛ زیرا اختلاف زیادی ایجاد می کند. و بهتر است برای نمایش نماها از ساختمان از زوایه ی سایه ی ۴۵ درجه استفاده شود.

## ایجاد کردن Shadow studies درست و صحیح

یکی از مفیدترین ویژگیها در sketchup، توانایی نمایش دادن درست سایههاست. برای این کار، اطلاعات سه قسمت زیر ضروری است.

ساعت خاصی از روز (time)
 روز خاصی از سال
 عرض جغرافیایی محل ساختمان

مکان خورشید (و مکان زاویه) به محل جغرافیایی که عرض جغرافیایی گفته میشود، بستگی دارد. سایهی یک ساختمان در ساعت سه روز پنجم مارس در مینسک، با سایهی همان ساختمان در همان ساعت روز و همان تاریخ اما در نایروبی فرق دارد. اگر میخواهید سایهها را روی یک مدل گاز تستر نشان دهید، مکان جغرافیایی اهمیتی ندارد و فقط برای ایجاد افکت از سایه استفاه می شود. اما اگر میخواهید بدانید چه مقدار از استخرتان در ماههای تابستان، در آفتاب قرار دارد، باید مکان جغرافیایی آن را به Sketchup بگویید.

#### گفتن مکان به Sketchup

Sketchup به سادگی مکان مورد نظر ما را در جهان نشان میدهد (شکل ۸–۹). اگر از sketchup همراه Google Earth استفاده کنید، مدل شما از نظر جغرافیایی تعیین مکان شده است. به فصل ۱۱ رجوع کنید تا اطلاعات بیشتری به دست آورید.

برای آن که مکان جغرافیایی مدل مشخص شود، مراحل زیر را طی کنید:

۱. در جایی از زمین (ground) مدل خود، یک خط کوتاه بکشید که جهت شمال را نشان میدهد. اگر با شکل وارداتی مثلاً از اتو کد کار می کنید، ممکن است نشانگر شمال داشته باشد.

Google Sketchup 1AA

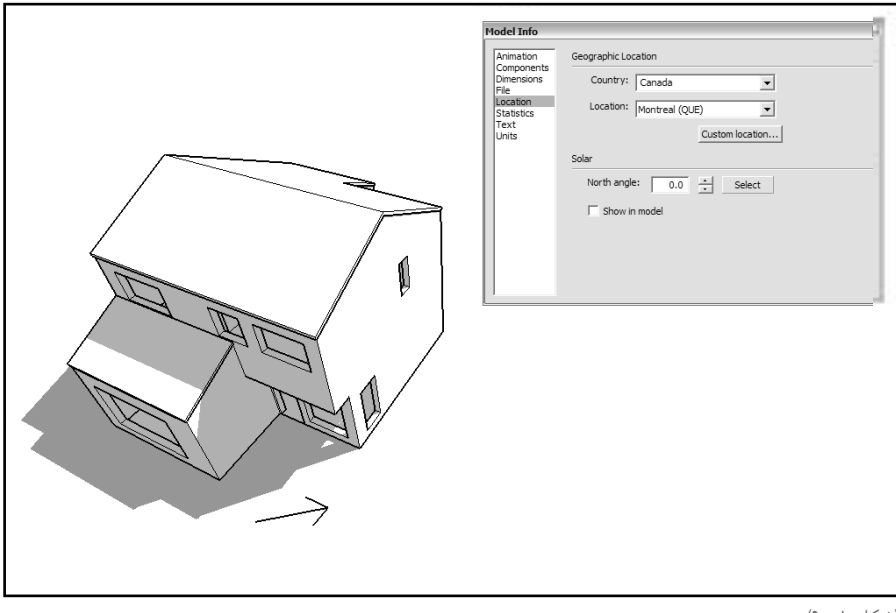

(شکل ۸– ۹)

window → model info .۲ را انتخاب کنید تا پنجرهی مربوطه به تنظیمات باز شود.

۳. در سمت چپ پنجرهی تنظیمات، location را انتخاب کنید. اگر فهرست کشورها custom را نشان میدهد، کار را متوقف کنید، زیرا مدل شما قبلاً با Google Earth تعیین مکان شده و دیگر نباید مراحل را ادامه دهید. پس پنجرهی تنظیمات را ببندید.

۴. کشوری از فهرست country انتخاب کنید.

۵. مکانی را از فهرست location انتخاب کنید. اگر مکان شها در فهرست نیست، نزدیک ترین مکان را انتخاب کنید یا روی گزینهی Custom location کلیک کنید تا یک مجموعهی مختصات را وارد کنید. برای یافتن مختصات، در گوگل مختصات شهر و کشور را جستوجو کنیید.

۶. به جای تایپ کردن در زاویه، گزینهی select را کلیک کنید (این گزینه در کادر راست North angle وجود دارد). به پنجره ی مدل بر گردید. حال مکان نما به دایرهای بزرگ که چهار خط از مرکز آن عبور کرده، تبدیل شده است (شکل ۹-۹ را ببینید).

**۲. جنوبی ترین انتهای همان خط را که در مرحله یک کشیدهاید، کلیک کنید.** 

۸. انتهای شمالی همان خط را کلیک کنید. در این نقطه، عملیات تمام می شود.

۹. اگر میخواهید، گزینهی Show in Model را انتخاب کنید تا جهت شمال به شکل خط زرد نمایش داده شود.

۰۱۰ Model Info Dialog Box را ببندید. حال سایه ها در sketchup، ویژه و خاص مکان شماست. می توانید بقیه ی خطوطی را که در مرحله ی یک کشیدید، پاک کنید.

| Model Info     Geographic Location       Country:     Canada       Statistics     Location:       Statistics     North angle:       232.5     Select       Show in model |
|----------------------------------------------------------------------------------------------------|
| <br>(شکل ۹– ۹)                                                                                                    |

## نمایش دادن سایههای درست برای یک زمان و مکان مشخص

حال که به sketchup، مکان مدل خود را گفتید، فرایند بررسـی کردن نحوه ی اثر خورشـید بر پروژه ی شما سادهتر می شود. در شکل ۱۰–۹ این فرایند دیده می شود. این قسمت بسیار جالب است و فقط باید sliderها را حرکت داد.

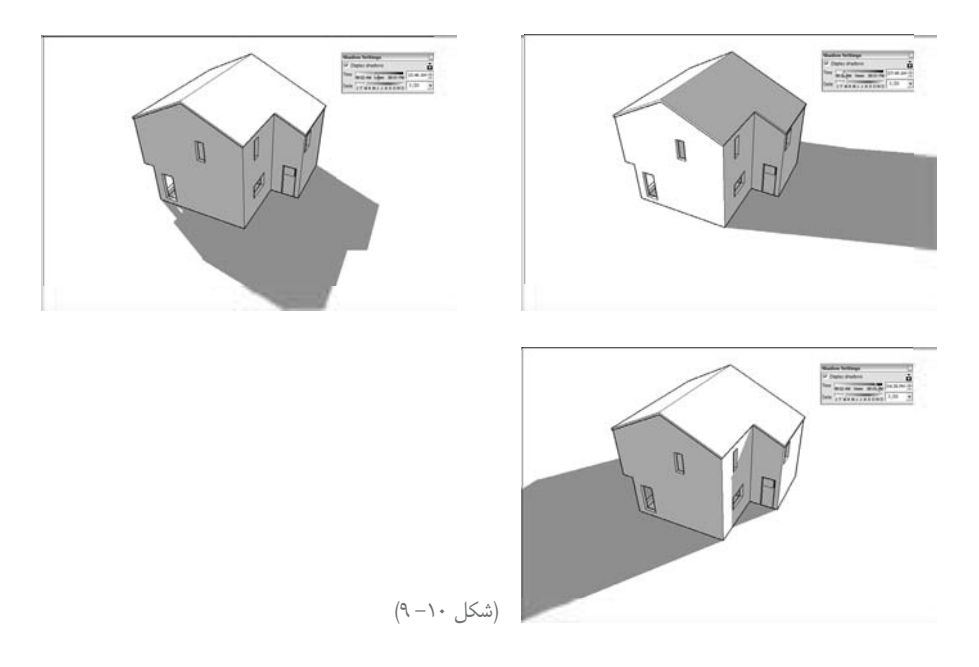

Google Sketchup ۱۹۰

برای بررسی کردن اثر خورشید بر مدل، این مراحل طی می شود:

۱. از ابزارهای orbit ، Zoom و Pan استفاده کنید تا به زاویهی دید خوبی از بخش مورد نظر برسید.
۲. از ابزارهای window → Shadows و انتخاب کنید تا مورشید در Shadows settings dialog box باز شود.
۳. کادر Display Shadows را کلیک کنید تا خورشید در sketchup فعال شود.
۴. یک ماه و روز در کادر سمت راست Date slider تایپ و اینتر کنید.
۵. Time slider را جلو و عقب کنید تا ببینید چگونه سایه ها تغییر میکنند.
۶. ساعتی از روز را با استفاده از گزینههای Time انتخاب کنید.
۷. ساعتی از روز را با استفاده از گزینههای Time انتخاب کنید.
۷. ساعتی از روز را با استفاده از گزینههای mime انتخاب کنید.

### متحرک سازی یک Shadow study

ایجاد کردن یک انیمیشن ساده که سایهها را در طول زمان نشان میدهد، کار سادهای است. برای این کار از scenes استفاده کنید (در فصل ۱۰ مطالب مربوطه ارائه می شود).

۱. اگر قبلاً این کار را نکردهاید، مکان جغرافیایی مدل را با اسـتفاده از مراحل ذکر شـده در بخش قبل، به sketchup اعلام کنید.

۲. مدل را orbit ،zoom و pan کنید تا از ظاهر آن راضی شوید.

۳. اگر قبلاً این کار را نکرده اید، Shadows settings dialog box را باز کنید. از دستور window > Shadows را باز کنید.

۴. خورشید (sun) را فعال کنید. برای این کار، مطمئن شوید که گزینهی Display Shadows انتخاب شده است.

۵. از کنترل ها برای انتخاب زمان و تاریخ استفاده کنید. بهتر است ساعتی در صبح زود را انتخاب کنید.
 ۶. window → Scenes انتخاب کنید تا Scenes Dialog Box باز شود.

۷. تزینهی Add در دیالوگ باکس فوق را کلیک کنید (که شـبیه علامت + در یک دایره اسـت). با این کار، یک Scene به فهرسـت موجود در دیالوگ باکس و یک tab به بالای پنجرهی مدلسـازی اضافه می شود. از آنجا که این نخستین Scene ایجاد شده است، آنرا ۲ Scene می نامند.

۸. در Shadows settings dialog box، زمان دیگری از روز را انتخاب کنید. ساعتی در دیر وقت عصر بهتر جواب میدهد.

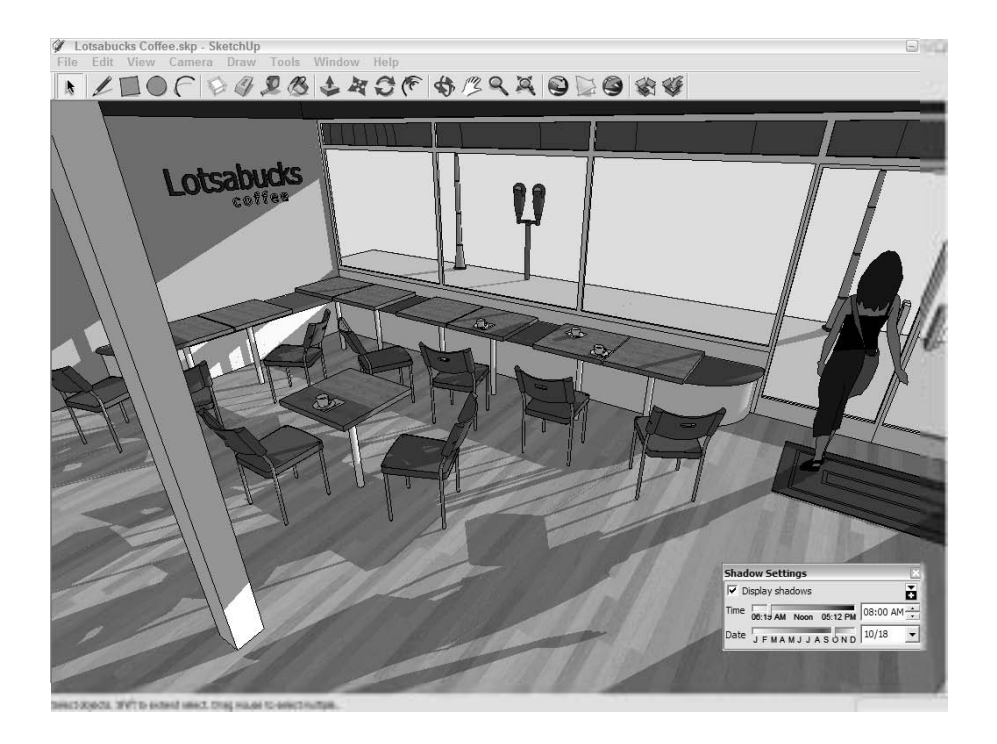

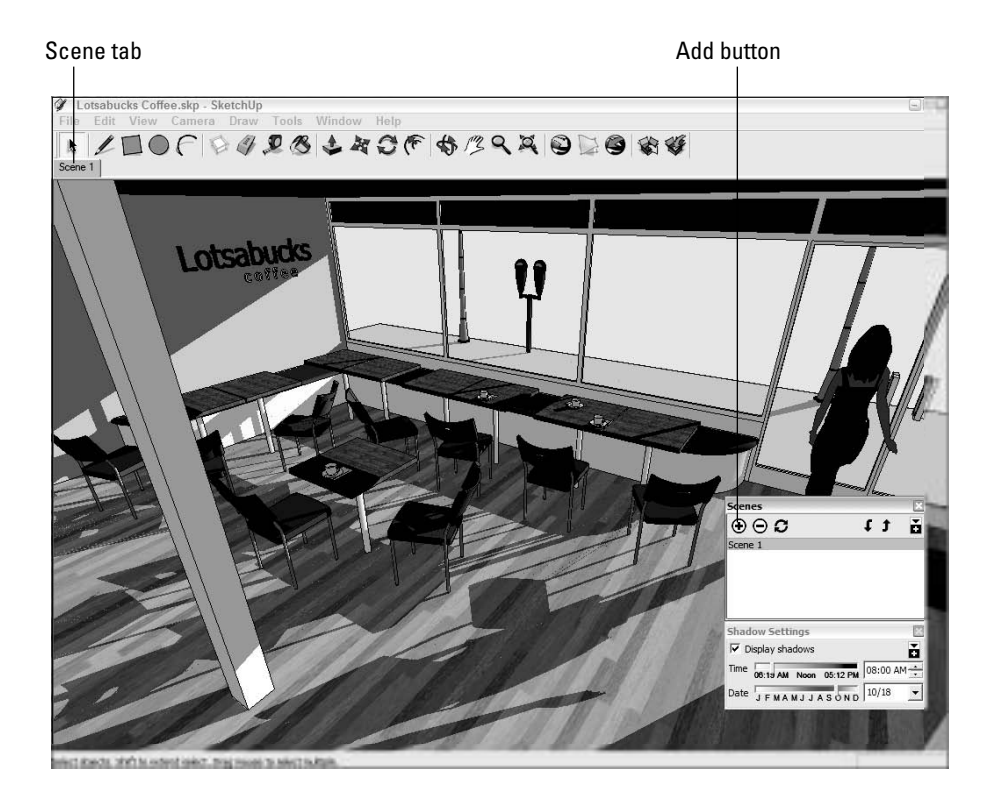

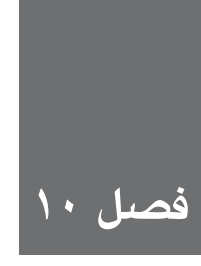

# نمایش دادن مدل در Sketchup

بعد از ساختن مدل، قطعاً میخواهید آن را به کسی نشان دهید. نحوه ی نشان دادن مدل، به نحوه ی دمح م (انتقال دادن) آن بستگی دارد. انتخاب کردن ابزار درست برای نمایش یک مدل بدون منحرف کردن مخاطب با اطلاعات اضافی، مهم است. در این فصل در مورد سه روش مختلف نمایش دادن مدل بدون ترک کردن Sketchup توضیح میدهیم. اگر یک ساختمان ساخته اید، میتوانید به داخل آن وارد شوید و از پلهها بالا و پایین بروید. میتوان قسمتهای متحرک را با تنظیم کردن scene ها و زوایای دید مختلف با دوربین، در ساعتهای مختلف روز و حتی style های ویژووال ساخت. در مورد نحوه ی استفاده از هر روش برای ایجاد کردن یک Sketchup بسیار جالب است و نمی توان اشتباه کرد.

# برای کاوش کردن داخل مدل، این ابزارها وجود دارند

چندین ابزار برای حرکت کردن در داخل مدل وجود دارد. مرحله ی اول، قراردادن خود در جایی است که انگار در درون مدل ایستاده اید. با ابزارهای orbit ،Pan وZoom این کار کمی وقت گیر است، اما Sketchup یک ابزار خاص برای این کار دارد Position Camera است. بعد از ایستادن در جای مناسب، می توان از ابزار Walk برای حرکت به اطراف استفاده کرد. Position camera در اصل زاویه ی دید sketchup را به اندازه ی دید انسانی پیش فرضی تعیین می کند.

### ایستادن در spot (جای) مناسب: ابزار Position Camera

مزیت این ابزار، توانایی قرار دادن شـما در یک spot مشـخص و مناسب است. این ابزار به دو روش مختلف کار می کند:

- می خواهم درست همان جا بایستم: از منو، Camera → Position Camera را انتخاب کنید و در جایی از پنجرهی مدل سازی کلیک کنید تا به صورت اتوماتیک view point شما پنج فوت، شش اینچ بالای جایی که کلیک کردهاید، قرار گیرد. از آنجا که این متوسط فاصلهی چشم یک انسان بزرگسال است، نتیجه این است که شما در نقطهای که کلیک کردهاید، قرار می گیرید. بعد از استفاده از Position است، نتیجه این است که شما در نقطهای که کلیک کردهاید، قرار می گیرید. بعد از استفاده از Position شما همان جایی هستید که می خواستید و حال می خواهید به اطراف سری بزنید. بعد از استفاده از Position Camera به اطراف سری بزنید. یادتان باشـد WCB نشان دهنده ی ارتفاع را تایپ و اینتر کنید. که ایسـتادهاید. برای تنظیم eye-height پنج فوت بالاتر از سـکویی که ۱۰ فوت ارتفاع دارد، باید که ایسـتادهاید. برای تنظیم Position کنج فوت بالاتر از سـکویی که ۱۰ فوت ارتفاع دارد، باید
- **ا** میخواهم چشمانم درست در آنجا باشند و در این جهت خاص نگاه کنم: Position Camera را انتخاب کنید و کلید ماوس را نگه دارید تا به نقطه ی مورد نظر برای چشانتان برسید. چیزهایی را که میخواهید ببینید، دراگ کنید و کلید ماوس را رها کنید (در شکل ۲–۱۰ این را میتوان دید). چند بار این تکنیک را تکرار کنید. اگر میخواهید در نقطه ی خاصی باشید و به یک جهت خاص نگاه کنید، از این روش Position Camera استفاده کنید. این تکنیک با Scenes هم خوب کار میکند.

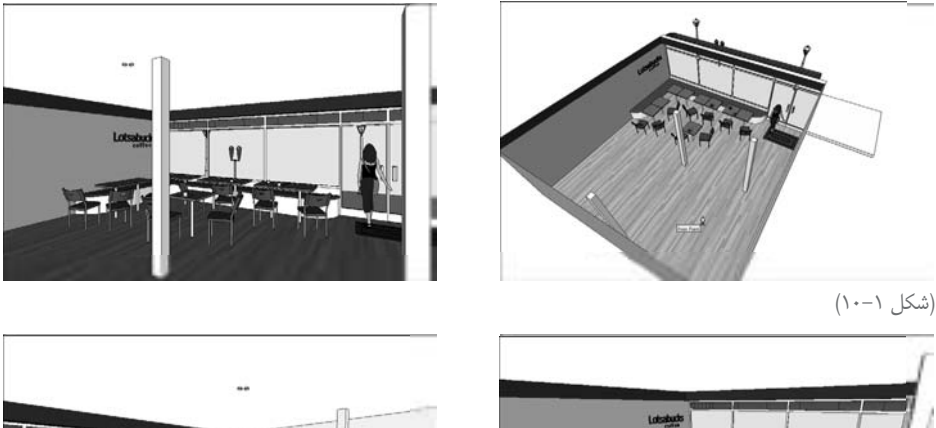

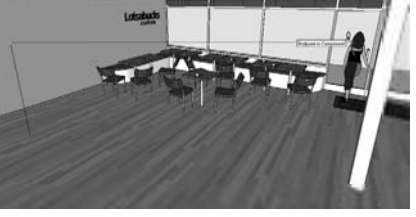

(شکل ۲–۱۰)

Google Sketchup 198

### خارج شدن از محل با ابزار Walk

بعد از استفاده کردن از Position Camera برای تعیین مکان خود در مدل، از ابزار Walk برای حرکت کردن استفاده کنید. برای حرکت کردن به اطراف، ماوس را در جهتی که میخواهید بروید، حرکت دهید و بعد، کلیک و دراگ کنید.

مستقیم رو به بالا، فوروارد است.
 مستقیم رو به پایین، بک وارد است.
 هر حرکت به چپ و راست باعث می شود در حین حرکت تغییر جهت دهید.

هرچه مکان نما را بیشتر حرکت دهید، سریعتر حرکت میکند. برای متوقف شدن، ماوس را رها کنید. میتوان از ابزار Walk برای بالا و پایین رفتن از پلهها استفاده کرد. یادتان باشد بالاترین پلهای که میتوانید بروید ۲۲ اینچ است. اگر روی سطح بلندتر حرکت کنید، حتماً به سطح زیرین سقوط خواهید کرد. با استفاده از modifier keys به همراه ابزار walk ،sketchup بیشتر شبیه یک بازی ویدوئی می شود.

#### متوقف كردن Look Around

Look Around سـومین ابزار در sketchup است که برای کاوش کردن داخل مدل به وجود آمده است. این ابزار مثل چرخاندن سر در هنگام ایستادن در یک نقطه ی خاص است.

استفاده از این ابزار بسیار ساده است و باید مراحل زیر را طی کنید:

۲. camera → Look Around را انتخاب کنید تا ابزار فوق الذکر فعال شود.
 ۲. در اطراف پنجرهی مدل سازی کلیک و دراگ کنید تا سر مجازی شما چرخش کند. خیلی سریع حرکت نکنید تا سر و گردن مجازی تان را نکشید.

اگر به ابزارهای navigation نیاز دارید، میتوانید برای دستیابی به هر ابزار، راست کلیک کرده با این کار سوییچ کردن بین ابزارها سادهتر میشود.

## تنظيم كردن Field of View

Field of View مقداری از مدل است که میتوان در پنجره مدل سازی در یک لحظه دید. تصور کنید دید شما شبیه مخروطی است که انتهای آن به چشمان شما اشاره دارد و با دور شدن از شما بزرگتر می شود. هر چیزی که درون مخروط است برای شما قابل دیدن است و آن چه در خارج آن است، قابل رؤیت نیست. اگر زاویه ی مربوط به نقطه ی انتهایی را افزایش دهید، عریض تر می شود و چیزهایی بیشتری را می توان دید.

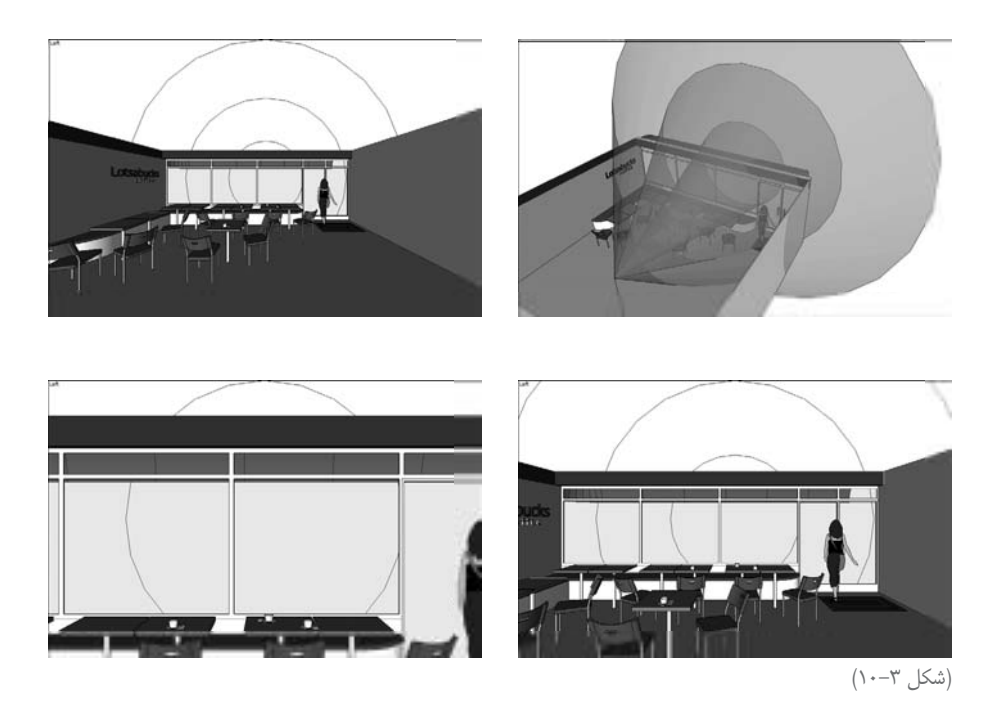

یک Field of View واید (که بر حسب درجه اندازه گیری شده) به این معناست که می توان بیشتر مدل را بدون حرکت به اطراف دید. هرچه زاویه بزرگ تر باشد، بیشتر می توان دید. این ابزار زمانی به کار می رود که در حال کارکردن در داخل یک مدل باشید؛ زیرا کارکردن روی چیزهایی که نمی توان دید، سخت است. از مراحل زیر برای تنظیم کردن Field of View استفاده کنید.

۱. camera → Field of View در گوشهی Value Control Box در گوشهی Value Control Box در گوشهی راست پایین پنجره ی مدل سازی، بیان کننده ی Field of View است و مقدار پیش فرض 35deg است. این یعنی، اکنون یک مخروط ۳۵ درجه دارید که تا حدودی باریک است.

۲. ۲۰ ۲۰ را تایپ و اینتر کنید. Field of View شما افزایش می یابد و حال، ویوی عریض تری از مدل دارید. یک قاعده ی خوب برای تنظیم کردن Field of View، تعیین کردن بالانس یا تعادل بین کمیت و کیفیت است. یک ویوی واید یا عریض یعنی، انحراف بیشتر. برای ویوهای خارج از آن چه ساختهام، از Field of View، ۳۵ تا ۴۵ درجه استفاده می کنم. برای ویوهای داخلی از ۶۰ یا ۷۰ درجه بهره می گیرم.

اگر در مورد عکاسی اطلاعات داشته باشید، میتوانید Field of View را برحسب میلیمتر بیان کنید ـ درست مثل وقتی که از لنز دوربین استفاده میشود. تایپ کردن ۲۸ mm ۲۸ به شما یک ویوی عریض یا واید میدهد؛ انگار که از داخل یک لنز ۲۸ میلیمتری نگاه میکنید.

## به دست آوردن منظرهی بهتر

بهتر نبود که اگر یک ویوی خاص از مدل را ذخیره میکنید، هنگام مراجعه به آن، ویوی ذخیره شده هم قابل تغییر بود و میتوانست تغییرات را در خود ذخیره کند؟

Scene های Sketchup، ویوهای ذخیره شدهی مدل شما هستند. می توان sceneها را مثل دوربین هم دانست؛ با این تفاوت که scene می تواند چیزهای بیشتری از مکان دوربین را ذخیره کند. اگرچه، در این کتاب چندان به scene نپرداختهام، اما آنها به سه دلیل از مهم ترین ویژگیهای sketchupاند:

استها می توانند در وقت صرفه جویی کنند. با استفاده از ابزارهای pan ، zoom و orbit و orbit و section خیلی ساده نمی توان به همان ویوی قبل دست یافت. گاهی یک ویو، دارای سایه، style و section و حتی شکل مخفی است و تنظیم کردن دوباره ی همه چیز بسیار وقت گیر است. اما برای sketchup چنین نیست. با ساختن scene فرایند تغییر دادن تنظیمات در یک بار کلیک کردن خلاصه می شود.

scene ها موثر ترین روش نمایش مدلاند. ذخیره کردن یک scene برای هر نقطه که میخواهید نمایش دهید، به شما امکان میدهد بر روی آن چه میخواهید. تمرکز کنید. به جای آن که با ابزار navigation کارکنید، با فعال کردن سایهها و قابل دیدن کردن سقف، میتوانید روی یک گزینه کلیک کنید. به این ترتیب sketchup به صورت اتوماتیک به scene بعدی میرود. در شکل ۴–۱۰،

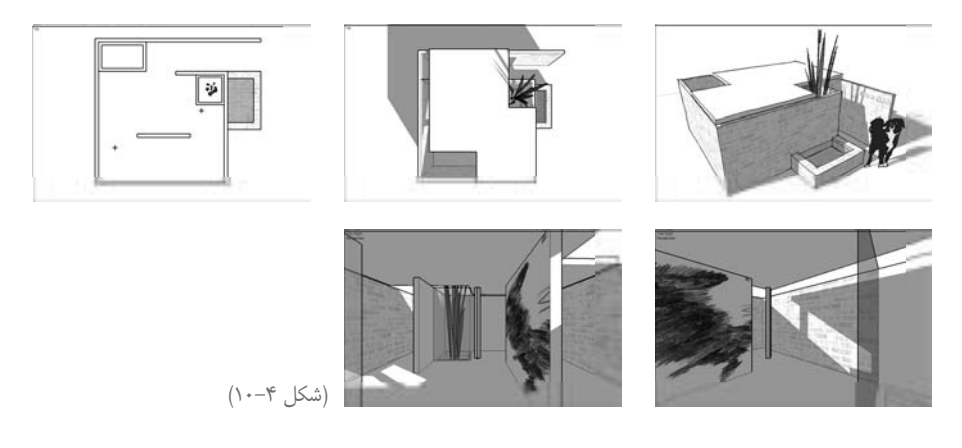

یک مجموعه scene که برای نمایش لانه که برای سگم طراحی کردهام، دیده میشود. scene ها کلید اصلی انیشمین سازیاند. شما با ایجاد کردن سری scene و دستور دادن به sketchup برای معین کردن گذارهای بین آنها، انیمیشن می سازید. این فرایند که بعداً شرح داده می شود، به سادگی کلیک کردن روی یک گزینه است.

بعد از استفاده کردن از sceneها، در می یابید که همیشه می خواهید از آن ها استفاده کنید. در اینجا، بعضی از موارد کاربرد متداول آن ها ذکر می شود:

#### ایجاد کردن Scene

ساحتن scene در sketchup، شبیه گرفتن یک snapshot از مدل نیست. اگر میخواهید scene ایجاد کنید تا یک ویو را ذخیره کنید، بعد کمی دیگر مدلسازی کنید و دوباره به آن scene برگردید، مدل شام به روشای که هنگام ایجاد scene بود، بر نمی گردد. camera position همان قبلی است و تنظیمات هم همان قبلی ها هستند، اما شاکل شما دیگر همان قبلی نیست. این مفهوم بسیار مهم است و استفاده کردن از scene ها را قدرتمند و حساس می کند.

یــک scene، فقــط مجموعهای از تنظیمات ویو اسـت؛ یعنی آنها به صورت اتوماتیک روزآمد میشــوند تا تغییرات شــما را هر زمان که مدل روزآمد میشــود، منعکس کنند. میتوان scene ساخت و در سراسر فرایند از شروع مدلسازی تا زمان ارائهی طرح، از آنها استفاده کرد.

ایجاد کردن scene، یک فرایند ساده است. ایده ی اصلی، این است که scene را هر زمان که میخواهید ویو به قبلی برگردد، به فایل sketchup اضافه کنید. میتوان همیشه sceneها را حذف کرد. از مراحل زیر برای ایجاد کردن یک scene جدید استفاده کنید:

۱. window → Scenes باز شود. وقتی اول باز می شود. وقتی اول باز می شود. وقتی اول باز می شود، شود، شود، شود، شبیه دیالوگ باکس scenes نیست. با کلیک کردن روی expansion toggle در گوشه ی راست بالا، گزینه های بیشتری ظاهر می شود.

۲. ویورا هر طور که میخواهید، تنظیم کنید. Navigate کنید تا زاویهی دید شما خوب شود. اگر

میخواهید از styles dialog box و shadows برای تغییر ظاهر مدل استفاده کنید.

۳. گزینهی Add را کلیک کنید تا یک scene جدید با تنظیمات ویوی فعلی خود بسازید. در این نقطه، scene جدید به فایل sketchup شـما اضافه می شود. اگر نخستی scene ساخته شد، باشد scene انامیده می شود و در دو مکان ظاهر می شود:

- به شکل یک آیتم در Scenes Dialog Box درست زیر گزینه یAdd.
  - به شکل یک tab در بالای پنجرهی مدلسازی شما با نام scene1

هیچ چیز در خارج از sketchup س∟خته نمی شود و وقتی یک scene اضافه می کنید، این درست مثل وارد کردن یک JPEG یا TIFF اسـت. scene ها، قطعات کوچک یک برنامهسـازی اند که تنظیمات ویو را در زمانی که ایجاد شدهاند، حفظ می کنند. scene چیزی به اندازه فایل اضافه نمی کند.

### حرکت از scene به scene دیگر

می توان گذارهای بین sceneها را تنظیم کرد تا ارائهی شها طبق خواستهی شما باشد. از مراحل زیر برای انجام این تنظیمات استفاده کنید:

۰. window → Model Info را برای باز شدن دیالوگ باکس مربوطه، کلیک کنید.

۲. در سمت چپ دیالوگ باکس، Animation را انتخاب کنید.

پانل تنظیمات انیمیشن در Model Info Dialog Box خیلی پیچیده نیست. اما در ظاهر presentation های مربوطه به scene تفاوت زیادی ایجاد می کند.

۳. در منطقهی scene transition، نحوهی گذار sketchup از یک scene به دیگری را تنظیم کنید. ایـن تنظیمات، به صورت دسـتی (با کلیک کردن روی یـک page tab) و اتوماتیک در scene اعمال می شود.

- Enable scene Transition: این گزینه را غیر فعال کنید تا sketchup بدون متحرک کردن گذارهای بین scene ها، آنها را تغییر دهد. اگر مدل شرما خیلی پیچیده است، یا سرعت رایانهتان پایین است، این کار را بکنید.
- Seconds: اگر گزینهی Enable scene Transition را فعال کنید، تعداد ثانیه هایی که وارد

| BugBuggy 2.                           | skp - SketchUp                     |                   | 6         |
|---------------------------------------|------------------------------------|-------------------|-----------|
| Scene 1                               | ●C & 2 & 4 & C & 4 & C & 4 & 0 & 0 | 9 4 4             |           |
|                                       | Ī                                  | Scenes            | t t       |
|                                       | 0000                               |                   |           |
| _                                     | O THE                              |                   |           |
|                                       |                                    |                   |           |
|                                       |                                    |                   |           |
|                                       |                                    |                   |           |
| Sencistan pert                        |                                    |                   | شکل ۵–۱۰) |
| Model Info                            | 0                                  |                   |           |
| Animation<br>Components<br>Dimensions | Scene Transitions                  |                   |           |
| File<br>Statistics<br>Text            | 2 seconds                          |                   |           |
| Units                                 | Scene Delay                        |                   |           |
|                                       |                                    |                   |           |
|                                       |                                    |                   |           |
|                                       |                                    |                   |           |
| -                                     | ()9                                | (شکل <sup>-</sup> |           |

می کنید، مقدار زمانی است که طول می کشد تا sketchup از یک scene به دیگری برود. اگر دوربین را دور از sceneها حرکت دهید، سریع کردن گذارها بهتر است تا مخاطبان خسته نشوند. سه ثانیه می تواند زمان خوبی باشد.

اگر یک مدل ناقص ارائه می کنید، غیر فعال کردن Enable scene Transition بهتر است. با این کار، مخاطب چیزهایی که روی ان کار نمی کنید، را نمی بیند.

۴. در منطقهی Scene Delay، طول زمانی که sketchup قبل از رفتن به اسلاید بعدی روی هر اسلاید، مکث میکند، تعیین می شود. اگر می خواهید حرکتتان، شبیه راه رفتن یا پرواز کردن به نظر آید،

Google Sketchup ۲۰۰

آن را ۰ قـرار دهیـد و اگر میخواهید روی هر scene در موردش صحبت کنید، چند ثانیه برای آن تعیین کنید.

## اصلاح و ویرایش کردن sceneها بعد از ساختن آنها

بعد از ساختن sceneها، ناچارید آن را تغییر دهید. اصلاح کردن یک چیز آسان تر از ساختن دوبارهی آن است.از آنجا که مدل میلیون ها بار تغییر می کند، دانستن نحوهی ایجاد تغییرها در scene ها، می تواند باعث صرفه جویی در وقت شما شود.

## Reordering، تغییر نام دادن و حذف کردن sceneها

ایجاد اصلاحات ساده در scene مثل Reordering، تغییر نام دادن و حذف کردن scene ها، ساده است. می توان هر یک را به دو روش انجام داد. از Scenes Dialog Box استفاده کنید و یا روی scene tab در بالای پنجرهی مدل سازی راست کلیک کنید. در شکل ۲–۱۰ توضیحات ارائه می شود.

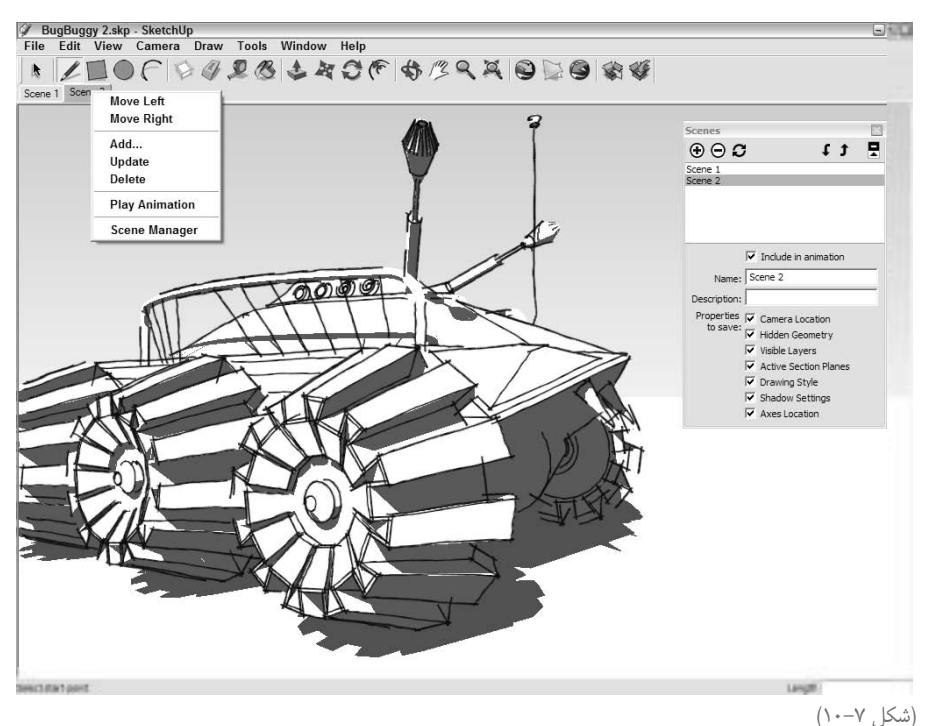

برای دســتیابی به کنترلهـای اصلاح کننـده در Scenes Dialog Box بر روی گزینــه پیکان مانند در گوشهی راست بالا، کلیک کنید.

در اينجا، نحوهي Reordering، تغيير نام دادن و حذف كردن را بيان مي كند.

| 🕨 Reordering scene: می توان order نمایش scene را در یک اسلاید تغییر داد. از روشهای زیر     |
|--------------------------------------------------------------------------------------------|
| برای این کار استفاده کنید:                                                                 |
| • روی tab مربوط به Scene که میخواهید حرکت کند (در پنجرهی مدلسازی)، راست کلیک               |
| کنید و Move Left یا Move right را انتخاب کنید.                                             |
| • در Scenes Dialog Box باز شده، روی نام scene مورد نظر کلیک کنید و بعد پیکان.های           |
| بالا و پایین سمت راست فهرست را بزنید تا مکان scene در scene order مشخص شود.                |
| 🖊 تغییر نام دادن scenes: به sceneها اسامی معنادار بدهید. از روش های زیر استفاده کنید:      |
| • روی scene tab راست کلیک و Rename را انتخاب کنید.                                         |
| • در Scenes Dialog Box، روی scene مـورد نظـر کلیـک کنید و نـام جدید را در محل              |
| مخصوص زیر فهرست، تایپ کنید.                                                                |
| 🖊 حـذف کـردن sceneها: اگر دیگر به یک scene نیـاز ندارید آن را حذف کنید. از این روش ها برای |
| حذف scene استفاده کنید:                                                                    |
| • روی scene tab راست کلیک کنید و Delete را انتخاب کنید تا همیشه از شر آن خلاص شوید.        |
| • در Scenes Dialog Box، بر روی scene مورد نظر کلیک کنید و گزینهی Delete را بزنید.          |
| یرای حذف کردن یک scene از اســلاید شــو یدون حذف کامل آن، نامش را در فهرست پیدا کنید و     |

كادر Include In Animation را غير فعال كنيد.

## آپدیت کردن sceneها

به طور اساسی، یـک scene فقط مجموعهای از ویژگیهای ذخیره شـدهی viewing اسـت. هر یک از این ویژگیها کار میکنند و یک scene بسته به نیاز شما، میتواند یک یا چند یا همهی این ویژگیها را ذخیره کند.

Camera Location این ویژگیها شامل مکان دوربین یا زاویه ی دید و field of view می شود.
 Hidden Geometry این ویژگیها واقعاً یک چیزند؛ اجزایی که پنهان اند و آن هایی که نیستند.
 این ویژگی، قابلیت دیده شدن لاین ها، faceها، گروهها و محورها را در مدل شما کنترل می کند.

- Visible layers این ویژگیها، قابلیت دیده شدن لایهها در مدل را کنترل میکند.
- Active section planes این ویژگیها شامل قابلیت دیده شدن section planes و اینکه آنها فعال اند یا نه، می شود.
- Style and Fog این ویژگیها، تنظیماتی در دیالوگ باکس Style and Fog اند و تعداد زیادی از آنها وجود دارد.

Shadow settings این ویژگی ها شامل فعال یا غیر فعال بودن سایه، زمان و تاریخ تنظیم سایه مال بودن سایه، زمان و تاریخ تنظیم سایه هاست که همه در shadows dialog box وجود دارد.

Axes Locations این ویژگیها بسیار خاصاند و قابلیت دیده شدن محورهای اصی آبی، قرمز و سبز را در پنجرهی مدلسازی کنترل میکنند. از آنجا که میخواهید این محورها هنگام ارائهی مدل، پنهان باشند؛ بنابراین، ویژگیهای خاص خود را دارند.

#### آپدیت کردن همهی scene properties در یک لحظه

سادهترین راه اصلاح کردن یک scene این است که در مورد تک تک properties نگران نباشیم. اگر می خواهید یک scene نگران نباشیم. اگر می خواهید یک scene را بعد از ایجاد تنظیمات در ظاهر مدل، آپدیت کنید، از مراحل زیر استفاده کنید:

۱. با کلیک کردن روی tab مربوطه در بالای پنچرهی مدلسازی، آن scene را انتخاب کنید. ۲. هر نوع تغییری که میخواهید، در مدل ایجاد کنید.

۳. روی scene tab راست کلیک کنید. Update را انتخاب کنید. مواظب باشید به طور تصادفی بر روی tab دابل کلیک نکنید؛ زیرا scene غیر فعال می شود و تغییرهای شما ذخیره نمی شود.

بعد از آپدیت کردن scene نمی توان از Undo برای برگردندان چیزها به قبل استفاده کرد. پیشنهاد می کنم فایل sketchup خود را درست قبل از آپدیت کردن Scene، ذخیره کنید و File → Revert را از منوی فایل انتخاب کنید (اگر تغییرات را دوست ندارید).

## آپدیت کردن گزینشی scene properties

گاهی میخواهید یک scene را بدون آپدیت کردن همهی properties آن، تغییر دهید. این فرایند شـامل ایجـاد تغییراتی اسـت که نمیتوان فوری دید. قبل از آپدیت کـردن بیش از یک scene در یک لحظه، یک کپی از فایل بگیرید.

گاهی وقت کافی برای تغییر دادن و آپدیت کردن همهی sceneها در یک لحظه ندارید. برای حل مشکی از مراحل زیر استفاده کنید (به شکل۸–۱۰ نگاه کنید).

| Scene                                            | 5                                                                                                    |              | 0 |          |     |
|--------------------------------------------------|----------------------------------------------------------------------------------------------------|--------------|---|----------|-----|
| •                                                | ∋ <b>c</b>                                                                                                    | t 1          |   |          |     |
| Perspe<br>Perspe                                 | ctive 1<br>ctive 2                                                                                                    |              |   |          |     |
| Sectio<br>Plan 1.                                | Scene Update                                                                                                    | 2            | 3 |          |     |
| Sectio<br>Plan 2<br>Sectio<br>Desc<br>Proj<br>ti | Properties to update:<br>Camera Location<br>Hidden Geometry<br>Visible Layers<br>Active Section Plane<br>Drawing Style<br>V Shadow Settings<br>Axes Location | 2S           |   |          |     |
|                                                  | Update Cano                                                                                                    | el<br>Planes |   |          |     |
|                                                  | ✓ Drawing Style                                                                                                    |              |   |          |     |
|                                                  | ✓ Shadow Setting                                                                                                    | js           |   |          |     |
|                                                  | Rose Laboritory                                                                                                    |              |   | () • – A | شکا |

۲۰۳ Google Sketchup

۱. تنظیمات سایه را در جایی که میخواهید برای همهی scenes آپدیت شده باشند، انجام دهید.
۲. در Scenes Dialog Box، همهی scene هایی که میخواهید آپدیت کنید را انتخاب کنید. Shift را پایین نگه دارید تا بتوانید بیش از یک scene را در یک لحظه انتخاب کنید.
۳. روی گزینهی Update در همان دیالوگ باکس کلیک کنید.
۴. کادر Shadow settings در همان دیالوگ باکس کلیک کنید.
۸. اگر آنچه میخواهید آپدیت کنید، تنظیمات سایه است، مطمئن شوید فقط این کادر انتخاب شده
۸. اگر آنچه میخواهید آپدیت کنید، تنظیمات سایه است، مطمئن شوید فقط این کادر انتخاب شده
۶. مهمی می می در انتخاب و کنیده است، مطمئن شوید فقط این کادر انتخاب شده
۸. اگر آنچه میخواهید آپدیت کنید، تنظیمات سایه است، مطمئن شوید فقط این کادر انتخاب شده
۶. همه scene های انتخابی، آپدیت می می واد و اینه است، مطمئن شوید مقط این کادر انتخاب شده

## به کار بردن sectionها

Sectionها، اشیاء یا چیزهاییاند که به شما امکان میدهند بخشهایی از مدل را جدا کنید تا درون آن را ببینید. میتوان sectionها را هر جا که میخواهید قرار دهید، از آنها برای ایجاد کردن ویوهایی که نمی توانید به دست آورید، استفاده کنید و بعد از انجام کار، آنها را حذف کنید. وقتی یک section plane را حرکت میدهید، فید بک آنی دریافت میکنید، کات ویوی مدل شما هم حرکت میکند. میکند. بستنی روی کیک بستنی روی کیکاند و استفاده از آنها ساده، اما بسیار مهم است.

افراد از sectionها برای چیزهایی مثل موارد زیر استفاده میکنند:

ایجاد کردن ویوهای استاندارد ارتوگرافیکی (مثل plane و section) از ساختمان و اشیای دیگر اسکا کارکردن در داخل ساختمان بدون حرکت دادن یا پنهان کردن شکل اسکا خلق کردن انیمیشنهای scena با scene

## Cut (بریدن) Cutها و sectionها

متداول ترین کابرد sectionها، ایجاد کردن ویوهای مستقیم یا برشی از مدل است. ویوهایی هم وجود دارند که ابعاد دارند و نوع رسـمیاند که معمار برای طراحی و توضیح دادن فضا به کار می برد. آنها مهماند؛ چون خواندنشان ساده است و می توان با کمک آنها اندازه گیری کرد. آنها اطلاعاتی که دیگر رسم ها ایجاد نمی کنند را تولید می کنند. اصطلاحات زیر (که در شکل ۹–۱۰ شرح داده شده است) می تواند در ایجاد ویوهای مختلف از مدل شما کمک کند). Intervience (محمد المعام المعام) یک ویوی غیر پرسـپکتیوی دو بعدی و top – down از شـئ یا فضاست. شما یک plane را با بریدن یک قسمت افقی فرضی از مدل ایجاد می کنید. هر چیز که زیر آن قسمت است، قابل رویت است و آنچه در بالای آن باشد، قابل دیدن نیست.
 Sectional view یک esectional view یک ویوی غیر پرسپکتیو دوبعدی و جانبی از یک شئ یا فضاست. با برش دادن یک تکهی عمودی فرضی از مدل می توان این ویو را ساخت. درست مثل ویوی قبلی، هر چیز که با برش دادن یک تمه می از مدل می می از مدل می می این با برش دادن یک تمه می می می از مدل می توان این ویو را ساخت. درست مثل ویوی قبلی، هر چیز در یک سمت در یک می می ماند.

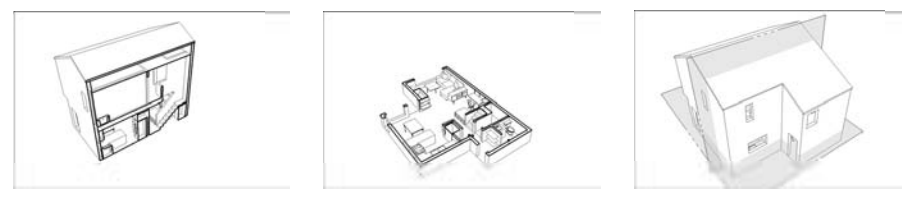

(شکل ۹–۱۰)

با افزودن section planes به مدل میتوان planها و section ها را برش داد. اینها کمی انتزاعیاند؛ زیرا هیچ چیز مثل آنها در زندگی واقعی وجود ندارد. در sketchup ،section planes اشیاییاند که بر قابلیت دیده شدن بخشهایی خاص از مدل اثر میگذارند. وقتی یک section planes فعال است، هر چیز در جلو آن قابل رویت است و هر چیز در پشت آن است، مخفی میماند. هر جا مدل شما با یک section planes بریده شود. یک لاین

اگر از ویندوز استفاده می کنید، بهتر است با انتخاب view → toolbar → section، نوار ابزار sections است که را باز کنید. اگر در Mac کار می کنید، ابزار Tool Set Large در داخل Tool Set Large است که می توان با انتخاب view → toolpalettes → Large set در منو بار آن را باز کرد. در هر دو سکو، ابزار section plane شبیه یک دایره می سفید با حروف و اعداد است.

برای افزودن یک section plane، مراحل زیر را طی کنید:

. کنید. Tool  $\rightarrow$  section plane . انتخاب کنید. Tool  $\rightarrow$  section plane . ۱

می توان با انتخاب آیکون section plane از Tool Set Large (در Mac) یا نوار ابزار sections (در Mac) یا نوار ابزار (در ویندوز) هم این ابزار را فعال کرد.

۲. ابزار section plane را اطراف مدل حرکت دهید.

توجه کنید چگونه جهت مکاننمای section plane شما تغییر می کند. شکل ۱۰–۱۰ را ببینید. ۳. زمانی که مکان مورد نظر را ترسیم می کنید، یکبار برای افزودن یک section plane کلیک کنید. برای ایجاد یک plane view، یک section plane افقی را با کلیک کردن روی horizontal امراک ایجاد یک section lane را هر جا که plane (مثل کف) اضافه کنید. برای یک section plane به یک مدل خانه، اضافه شده است. میخواهید اضافه کنید. در شکل ۱۱–۱۰، یک section plane به یک مدل خانه، اضافه شده است.

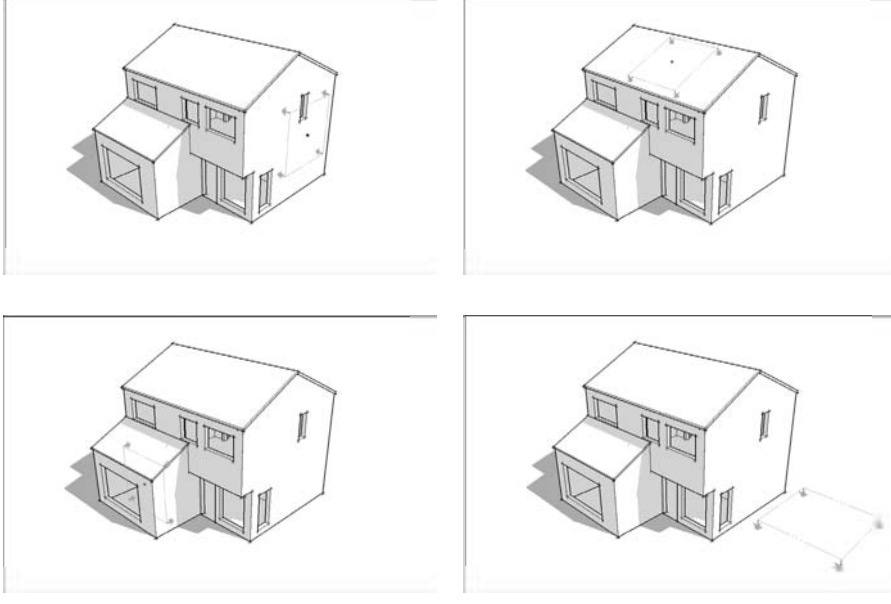

(شکل ۱۰–۱۰)

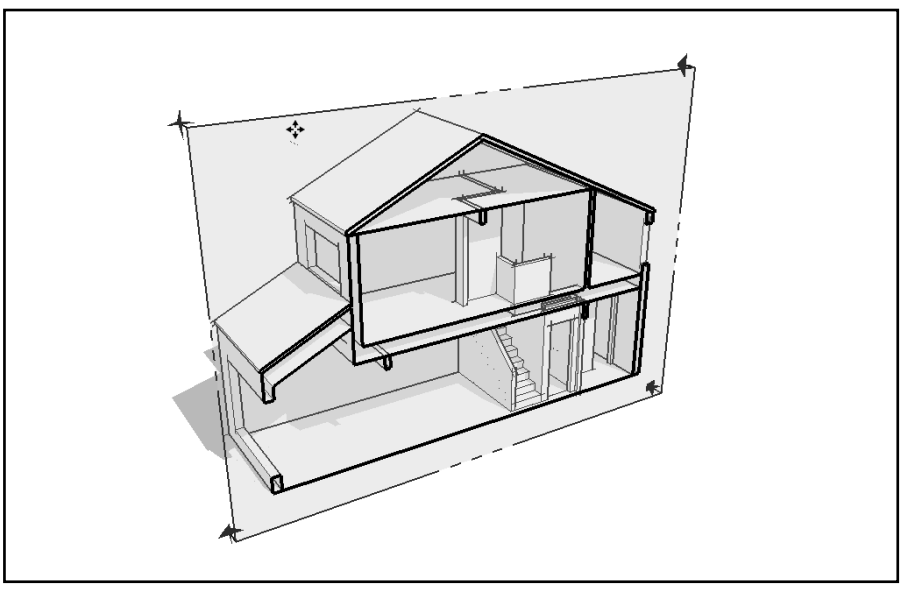

(شکل ۱۱–۱۰)

۴. ابزار Move را انتخاب کنید.

۵. section plane اضافه شده را حرکت دهید (روی آن کلیک کنید). می توان section plane را در دو جهت جلو و عقب برد. Sketchup فقط اجازه می دهد section plane عمود بر صفحه ها بر شیئ حرکت کنند. بعد از حرکت دادن section plane به جای مطلوب، می توان آن را چرخاند یا کپی کرد.

۶. اگر میخواهید section plane را بچرخانید، آن را انتخاب و از ابزار Rotate استفاده کنید. چرا section plane را بچرخانیم؟ در بعضی از شرایط، چرخاندن یک section plane (به جای ایجاد کردن یک نوع جدید) میتواند پیچیدگی فضای داخل را توضیح دهد. نمایش دادن یک plan view که تبدیل به یک sectional شده است، روش خوبی برای توضیح دادن رسمهای معماری برای مخاطبی است که آن را درک نمی کند.

۷. برای ساختن یک section plane با کپی کردن از یک section plane دیگر، از ابزار Move یا Rotate استفاده کنید.

در فصل دو، توضیحات کاملی در این باره ارائه شـده است. کپی کردن section plane راه خوبی برای قرار دادن آنها در فاصله یمشخص است. اگر از ابزار section plane برای افزودن یکی دیگر استفاده می کنید، به جای آن کپی کردن را یاد بگیرید.

در شکل ۱۲–۱۰، حرکت کردن، چرخاندن و کپی کردن یک section plane دیده می شود.

وقتی section plane اضافه شده در مکان مناسب خود قرار گرفت، می توان اثر آن بر قابل رؤیت بودن را کنترل کرد.

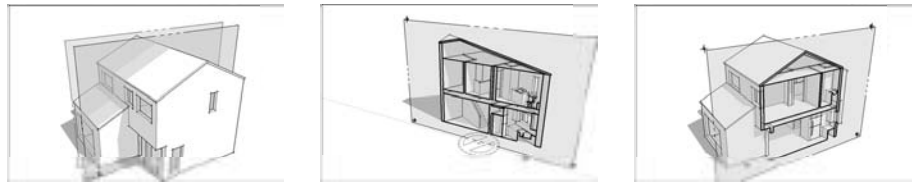

(شکل ۱۲–۱۰)

## کنترل کردن هر section plane

میتوان رفتار section planeها را با راست کلیک کردن روی آنها و باز کردن یک منو شبیه منوی شکل ۱۰–۱۳، کنترل کرد. در این جا مثالهایی از عملکرد گزینههای زیر را نشان میدهیم:

Reverse این گزینه جهت section plane را تغییر می دهد و هر چیزی که قبلاً قابل رؤیت بوده است را پنهان می کند. برعکس زمانی که می خواهید قسمتهای دیگر داخل مدل را ببینید، از این گزینه استفاده کنید.

Active cut اگرچه می توان چند section plane را در مدل داشت، اما فقط یکی از آن ها می تواند در یک لحظه فعال باشد. Active cut همان section plane است که واقعاً مدل شما را بریده است و بقیه غیرفعال اند. برای آن که به sketchup اعلام کنید کدام باید فعال باشد، از cut cut cut استفاده کنید.

برای داشتن بیش از یک section plane Active در مدل در یک لحظه، باید هر section plane را در یک گروه یا component جدا قرار دهید. در فصل پنج جزئیات کامل ارائه شده است.

الکی: Align View این گزینه انتخاب شود، ویوی شما تغییر می کند؛ به نحوی که شما به طور 🖌 مستقیم به section plane نگاه کنید. می توان از این گزینه برای تولید ویوهایی مثل آنچه در بخش ایجاد ویوهای مختلف همین فصل توضیح داده شده است، استفاده کرد.

Create Group from Slice این گزینه واقعاً یک ابزار مدل سازی است. می توان از آن برای ایجاد کردن یک گروه از یک Active slice استفاده کرد. اگرچه خیلی از این گزینه استفاده نمی کنم اما برای ایجاد filled-in section cut برای نمایش نهایی مدل، لازم است.

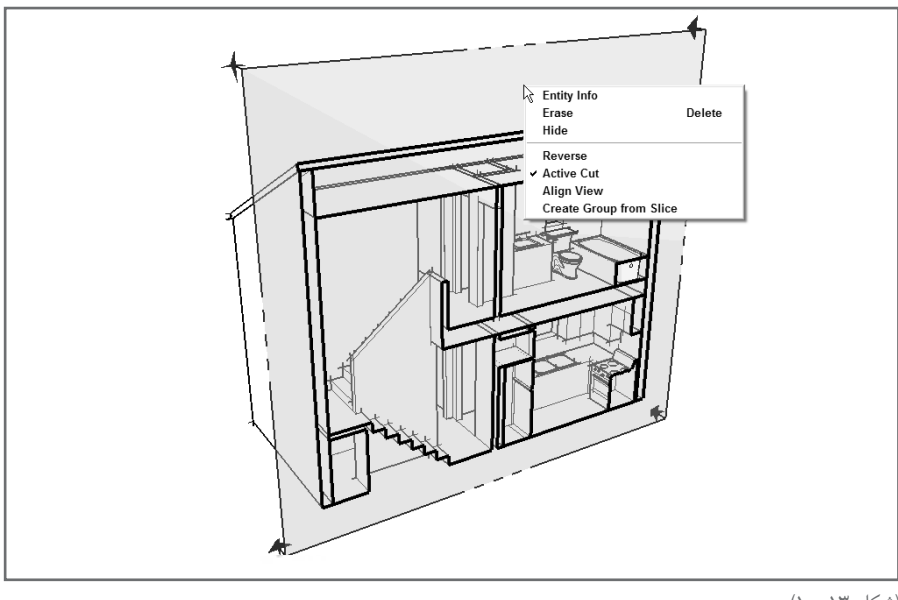

#### (شکل ۱۳–۱۰)

## تنظيم كردن section -plane visibility

اگر می خواهید همه ی section plane ها را در یک لحظه یا به یکباره کنترل کنید، می توان از گزینه های متعدد منو استفاده کرد. دو گزینه که در منوی view دیده می شوند را در شکل ۱۴–۱۰ می بینید.

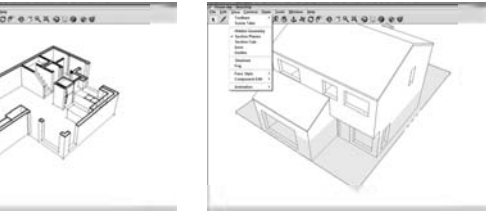

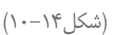

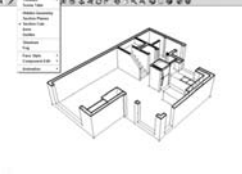

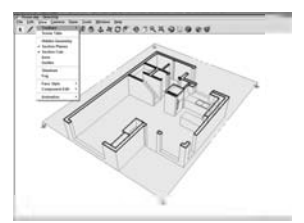

section planes: این گزینه قابلیت رؤیت اشیای section plane را بدون اثر بر section cut هایی section plane این گزینه، همهی section plane های که آنها تولید می کنند، کنترل می نماید. با انتخاب نکردن این گزینه، همهی section plane های مدل شما، پنهان می شوند، اما افکت section cut غیر فعال نمی شود (در شکل ۲۰–۱۰ می توان این را دید). این toggle مهم است؛ زیرا در مورد نحوه ینمایش بیشتر sectional view دادید.

Section cut با غیر فعال کردن این گزینه، اثر یا افکت section cut بدون اثر گذاشتن بر قابلیت رویت اشیای section plane در مدل، فعال و غیر فعال می شود. این گزینه نوعی مخالف section plane در گزینهی قبل است، اما اهمیت کمتری دارد.

## ایجاد کردن sectional viewهای مختلف

با استفاده از section plane می توان بدون وجود هندسه ی خاص، تعداد زیادی ویوی مفید و فشرده از مدل تهیه کرد (شــمل ۱۵–۱۰). section perspective (سمت چپ) نوعی روش دیدن فضای سه بعدی است. دومین نوع یک ویوی ارتوگرافیکی (سمت راست) است که از پرسپکتیو استفاده نمی کند.

## ساختن یک section perspective

اگر ساختمان را به دو نیم ببرید و به سطح بریده شده مستقیم از داخل نگاه کنید، یک section perspective دارید. بخش section این اصطلاح اشاره به این حقیقت دارد که ساختمان برش خورده است و بخش پرسپکتیو نشان میدهد که اشیاء داخل فضا، با دور شدن کوچک تر می شوند.

section perspective ها روش خوبی برای نشان دادن فضای داخلی به روش قابل فهم ترند.

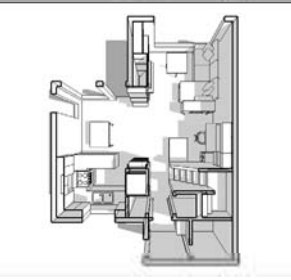

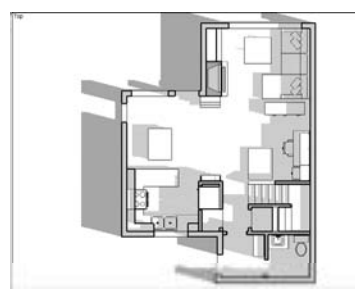

(شکل ۱۴–۱۰)

برای ایجاد کردن یک section perspective با استفاده از ابزار section plane در sketchup مراحل زیر را طی کنید:

section plane .۱ که میخواهید برای ایجاد section perspective به کار ببرید را با کلیک کردن section plane .۱ روی آن، با ابزار select انتخاب شده باشد، آبی می شود \_ با این

فرض که هیچ تغییری در رنگ پیش فرض نداده باشید. ۲. اگر section plane قابل دیدن باشد، اما چیزی را برش نداده باشد، اکتیو نیست. ۳. روی section plane انتخابی، راست کلیک کنید و از منو Align View را انتخاب کنید. با این کار ویوی شما مستقیماً عمود بر section plane می شود. ۴. اگر نمی توان مدل را به درستی دید، Zoom Extents می مدل سازی دید. با این کار، ویوی شما به نحوی زوم می شود که کل مدل را می توان در پنجره ی مدل سازی دید.

#### ایجاد کردن یک orthographic section

تا به حال طرحی دیدهاید که ویوهای بالا، پایین، پشت، جلو و کنارههای شع را داشته باشد؟ این یک orthographic projection است که روش متداول رسم کردن اشیای سه بعدی به نحوی است که بتوان آنها را ساخت.

ایجاد کردن یک orthographic section از مدل ساده است و چند مرحله بیشتر از ایجاد کردن یک section perspective دارد.

۱. مراحل یک تا سه بخش قبل را تکرار کنید.

برای پرینت کردن یک section view یا plane از مدل با سایز خاص، به فصل ۱۲ رجوع کنید.

#### ایجاد کردن section Animation با scene

یکی از بهترین و مفیدترین کارهایی که میتوان با این نرمافزار انجام داد، همین کار است. از scene برای خلق انیمیشن در جایی که section plane درون مدل حرکت میکند، استفاده کنید. بعضی از دلایل استفاده از این تکنیک عبارتاند از:

- استفاده کردن از section plane animated برای دیدن داخل مدل بهتر از پنهان کردن بعضی قسمتهای خاص است.
- section و plane view و section و section را برای یک پروژه نشان دهید، از section را برای یک پروژه نشان دهید، از plane animated را مای مای مختلف معماری تازه کاران استفاده کنید.

برای ایجاد کردن یک section animation از مراحل زیر استفاده کنید. در شکل ۱۶–۱۰، یک مثال سادهای تشریح می شود.

Google Sketchup ۲۱۰

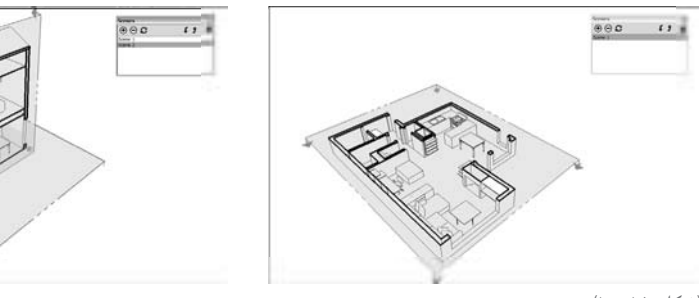

(شکل ۱۵–۱۰)

- ۱. یک section plane به مدل اضافه کنید.
  - ۲. یک scene به مدل اضافه کنید.
- ۳. یک section plane دیگر به مدل اضافه کنید.

می توان یک section plane دیگر را به دو روش زیر اضافه کرد:

• از ابزار section plane برای ایجاد یک براند جدید استفاده کنید. این گزینه ساده است و اگر تازه کارید، این را پیشنهاد می کنم.

• از ابزار Move برای کپی کردن section plane های موجود استفاده کنید و مطمئن شوید که section plane جدید شما، اکتبو است.

۴. scene دیگری را به مدل اضافه کنید.

۵. روی scene هایی که اضافه کردهاید،کلیک کنید تا animation را ببینید. باید یک animation را ببینید. باید یک animation در ایبینید. اگر ندیدید، مطمئن شوید که scene transition فعال است. میتوان با انتخاب Model info در دیالوگ باکس مربوطه و انتخاب scene transition آن را فعال کرد.

اگر نمی خواهید اشیاء section plane را در انیمیشن خود ببینید، با غیر فعال کردن section plane در منوی View آن ها را غیر فعال کنید. مهم ترین چیز در مورد استفاده از scene و scene برای ساختن انیمیشن، این است که به یک section plane جدا برای هر scene که ایجاد می کنید، نیاز دارید. یعنی sketchup، گذار از یک Active section plane به Active section plane دیگر است.

Google Sketchup ۲۱۲

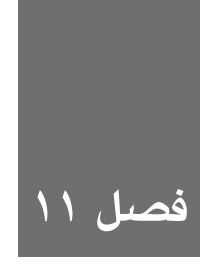

# کار کردن با Google Earth و 3DWarehouse

در این فصل، در مورد ساختن مدلهای sketchup صحبت می شود که می توان در Google Earth دید. هـم چنین در مورد 3DWarehouse Google که یک گنجینه ی آن لاین بزرگ از مدل های سـه بعدی است هم توضیحاتی داده می شود.

# به دست آوردن عکس سه بعدی بزرگ

در اینجا، در مورد سه موضوع مهم صحبت می شود:

Google Sketchup از آنجا که sketchup برای معماری به طور خاص، خوب می باشد، می توان از آن برای ساختن ساختمانهایی که در Google Earth می توان دید، استفاده کرد. اگر بخواهید، می توانید می توانید می توانید مدل خود را به 3D Warehouse بفرستید تا افراد دیگر هم بتوانند آن را دانلود کنند.

http://sketchup.google.com/ 3DWarehouse) 3DWarehouse از مدلهای سه بعدی که روی سرور گوگلاند. مدلها از افرادی مثل من و شرما تهیه شدهاند؛ هر کس می تواند مدل بفرستد و از آنها استفاده کند. بعضی از بهترین مدلها، در یک layer خاص قرار دارند که فرد می تواند در حین پرواز در Google Earth آنها را ببیند.

در شکل ۱–۱۱ برنامههای فوق الذکر دیده می شوند.

## یک سفر ده دقیقهای با Google Earth

Google Earth، یک قسمت عمیق از نرمافزار است؛ نه به آن خاطر که استفاده کردن از آن سخت است، بلکه زیرا میتوان از آن به شدت استفاده کرد. در این بخش آن را توضیح نمیدهم. این سفر، برای شروع کار کافی است.

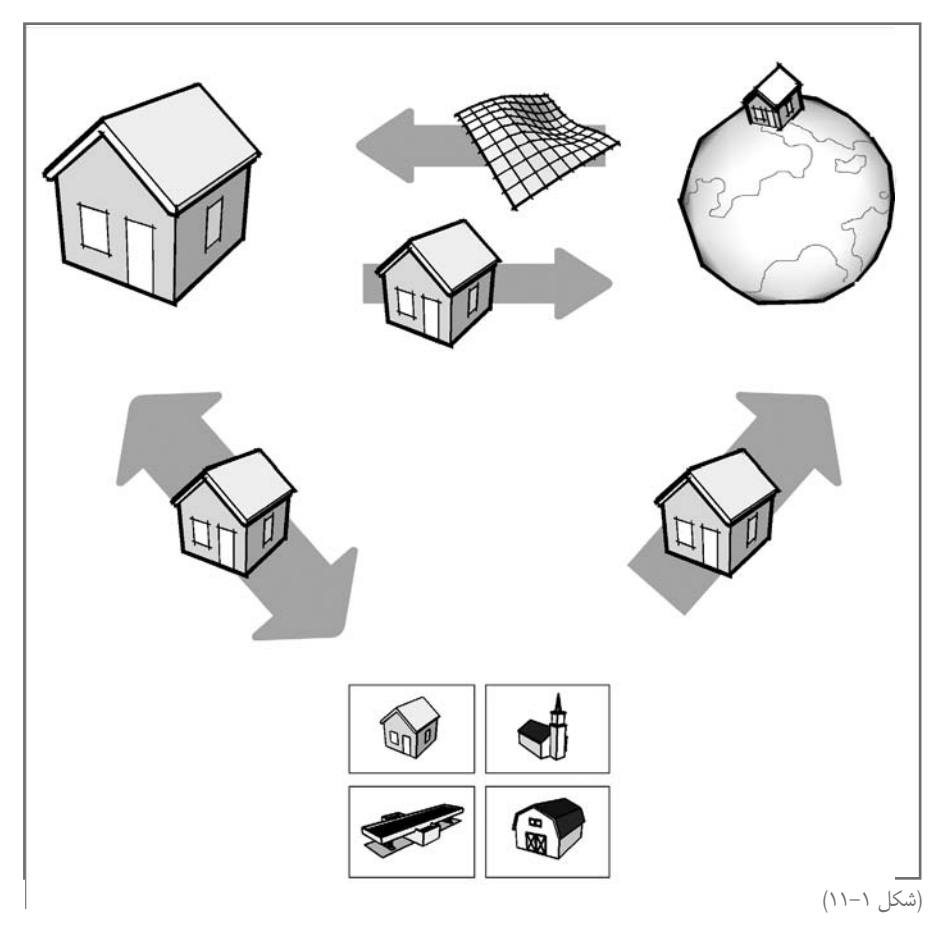

Google Sketchup ۲۱۴

## به دست آوردن Google

درست مثل Google Sketchup، ورژن اصلی Google Earth هم آزاد و رایگان است. در اینجا، مطالبی ارائه می شود که باید بدانید:

✓ Google Earth را دانلود کنید: لطفاً به سایت http://Earth.google.com بروید و روی لینک دانلود در سمت چپ کلیک کنید و بعد، گزینه ی Download را کلیک کنید. می توانید جواب سؤال های خود را با لینک به help آن لاین، به دست آورید.

۲۰ به یک خط سریع اینترنتی نیاز دارید: نکتهی جادویی Google Earth توانایی نشان دادن تصاویر از سراسر جهان به شماست دادههای فراوانی وجود دارد که گوگل روی سرورهای خود نگه میدارد. هرچه خط شما سریعتر باشد، تصاویر سریعتر لود میشوند.

۲۰ باید برنامهی کاری خود را خالی کنید: اگر نخستین بار است که از Google Earth استفاده می کنید، برای چند ساعت وقت خود را فقط به آن اختصاص دهید. این کار بسیار جالب است.

Google Earth می تواند کار زیادی انجام دهد، اما در بخش های بعد، سه چیز مهمی که باید با این نرمافزار انجام داد، ذکر می شود. به شکل ۲–۱۱ نگاه کنید تا Google Earth را ببینید. Create Placemark button

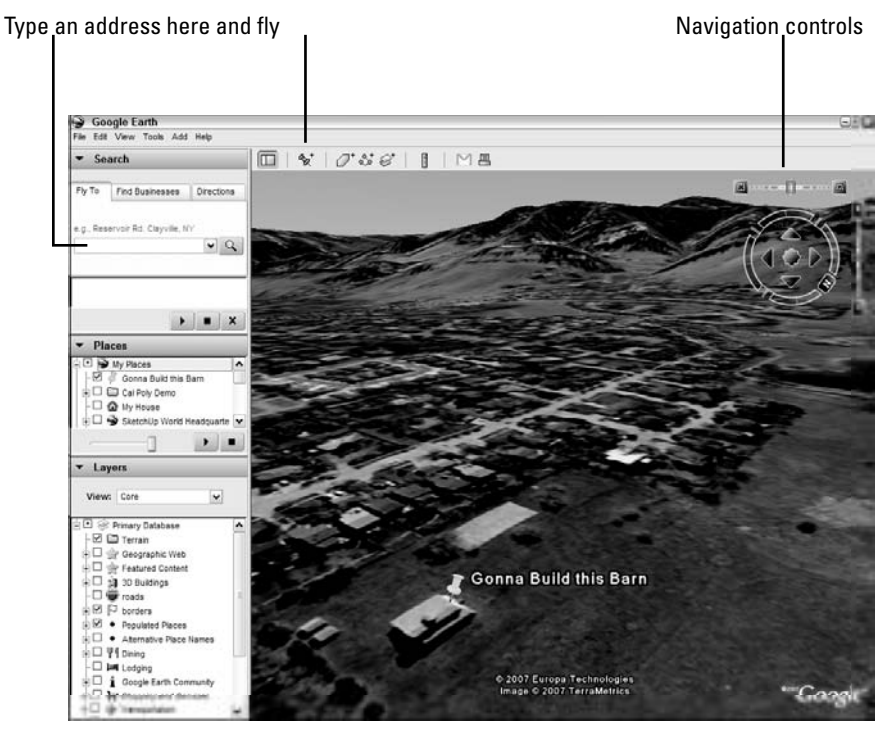

(شکل ۲–۱۱)

#### **Flying Around**

گوشه ی راست بالای صفحه ی نمایش خود را چک کنید تا کنترل های navigation را برای Google Earth پیدا کنید. گزینه های زیر را برای تنظیم کردن آنچه می خواهید، به کار بیرید:

Zoom این اسلایدر را جلو و عقب ببرید تا آنچه میخواهید در مرکز صفحهی نمایش بزرگنمایی Scroll Wheel این اسلام کرد.

- Pan نمی توان با کلیک کردن روی کلیدهای پیکانی، به اطراف حرکت کرد، اما روش ساده تر استفاده از ماوس است. فقط کلیک و دراگ کنید تا هر جهت که می خواهید، بچر خید.
- wheel :Rotate ارا بچرخانید تا خود را بدون حرکت، بچرخانید. این گزینه بسیار شبیه ابزار Look Around در Sketchup است. گزینه ی N را کلیک کنید تا جهان به نحوی تغییر جهت دهد که شمال بالا باشد.
- Filt slider سه بعدی است. tilt slider را جلو و عقب ببرید تا ویوی شما مورب شود. اگر به منطقه ی کوهستانی نگاه می کنید، آن ها شیبیه یک عکس سه بعدی می شوند. با نگه داشتن Scroll Wheel می توان حالت اریب ایجاد کرد.

**رفتن به یک محل خاص** جـای خالی در گوشـهی چپ بالا را ببینید که می گویـد: Fly to. در آن جا آدرس محلی را که می خواهید، را تایپ کنید تا Google Earth شما را مستقیماً به آنجا ببرد.

در اینجا چند نکته مطرح می شود: از فرمت درست استفاده کنید: اگر آدرسی در آمریکا یا کانادا را اعلام می کنید، از این فرمت استفاده کنید (شمارهی خیابان، نام خیابان، کدپستی). مثلاً 1234cherry Blvd64254 Land mark را تایپ کنید: برج ایفل یا مجسمهی آزادی را تایپ کنید. جهت دهید: روی tab جهتها (در گوشهی چپ بالای اسکرین) کلیک کنید و مبدأ و مقصد را برای دیدن فهرستی از جهتها وارد کنید.

#### ساختن place marks

می توانید pins را در Google Earth وارد کنید تا مکان هایی را که میخواهید بعداً بروید، مشـخص کند. این ها را placemarks می نامند. از مراحل زیر برای ایجاد یک placemark استفاده کنید.

> ۱. به جایی که میخواهید place mark ایجاد کنید، پرواز کنید. ۲. روی گزینهی placemark create در بالای اسکرین، کلیک کنید.

۳. placemark را دقیقاً به جایی که میخواهید، حرکت دهید. ۴. به placemark یک نام در Edit placemark dialog box دهید. ۵. روی گزینهی OK کلیک کنید.

## مدلسازی برای Google Earth

ساختن مدل از ساختمان و دیدن آن در Google Earth، خواسته ی شماست. بعد از مدل سازی، می توانید مدل را به دوستان خود ایمیل کنید. می توان آن را در Google Earth دید. در این بخش در مورد برنامه ی اصلی برای مدل سازی در sketchup و دیدن آن در Google Earth توضیح می دهم. و چند نکته نیز برای ساختن ساختمان هایی که برای Earth بهینهاند، ارائه می شود.

## شناخت فرايند

ساختن مدل های sketchup برای Google Earth شامل مراحل زیر می شود:

۱. انتخاب کردن یک سایت در Google Earth ۲. وارد کردن ویو به sketchup ۳. ساختن مدل با استفاده از ویوی وارداتی به عنوان یک guide ٤. Export کردن مدل به Google Earth

شکل ۳–۱۱، یک نمودار ساده است.

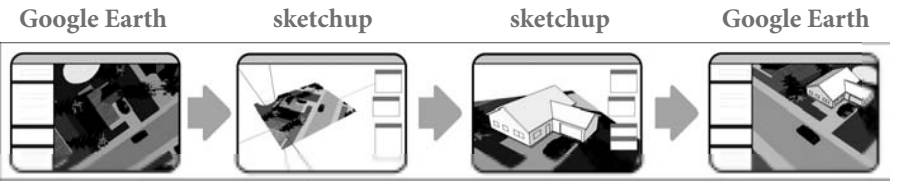

(شکل ۳–۱۱)

## **یافتن یک سایت و آوردن آن به sketchup** از مراحل زیر برای وارد کردن یک سایت ساختمان به درون sketchup از Google Earth استفاده کنید:

۱. Google Earth را راه اندازی کنید. مطمئن شوید که هنگام راه اندازی کردن، آن لاین هستید. اگر نباشید، نمی توانید چیزی ببینید.

۲. در Google Earth به منطقه ای که می خواهید مدل را قرار دهید، بروید. مهم نیست که به کجا می روید. مهم ترین چیز پرکردن پنجرهی Google Earth با منطقه ای است که می خواهید در sketchup وارد کنید. به شکل ۴–۱۱ رجوع کنید.

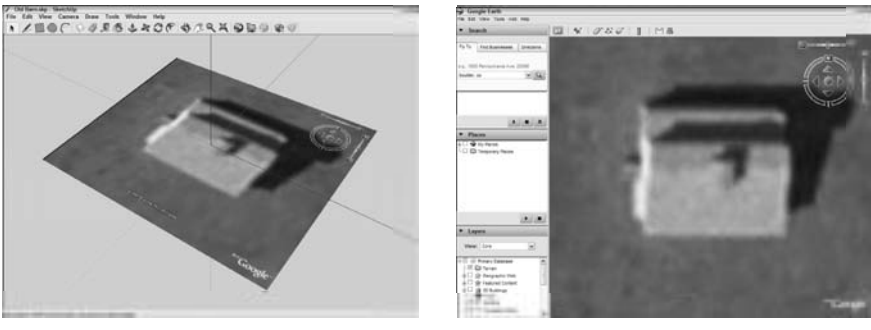

(شکل ۴–۱۱)

۳. sketchup را راهاندازی کنید و یک فایل جدید باز کنید.

۰. tools→Google Earth→Get current view from the menu bar دا انتخاب کنید. با این کار Google Earth وارد می کند. sketchup یک snapshot از آن چه در پنجرهی sketchup

اگر میخواهید snapshot دیگری را از Google Earth به sketchup وارد کنید، میتوانید:

Sketchup هم می آن ها را به صورت اتوماتیک در پنجره ی مدل سازی قرار میدهد. قبل از آن که یک snapshot هم می آن ها را به صورت اتوماتیک در پنجره ی مدل سازی قرار میدهد. قبل از آن که یک snapshot در Boggle Earth view بگیرید باید منتظر بمانید تا snapshot و مدان مود. شود.

## مدلسازی روی یک Google Earth snapshot

حال که یک snapshot را از Google Earth وارد کردید، یک مدل روی آن بسازید. برای این کار، از snapshot وارد کردید، یک مدل روی آن بسازید. برای این کار، از sketchup به همان روش سابق استفاده کنید. برای استفاده از مراحل در این بخش، باید چند نکته اصلی مثل نحوه ی استفاده از ابزار Line، کارکردن با محورهای رسم و… را بدانید. در فصل ۲ این موارد توضیح داده شدهاند.

## ساختن بر بالای یک snapshot 101 در اینجا مراحل اصلی مدلسازی بر بالای snapshot Google Earth ذکر می شود.

۲. مطمئن شوید که یک Flat view از منطقه دارید. Flat view → Toggle Terrain → Google Earth (ا چند بار انتخاب کنید تا Flat view به دست آید. بعد شروع کنید.

۲. Footprint ساختمانی را که میخواهید مدلسازی کنید، ترسیم کنید. اگر میخواهید از چیزی که هنوز وجود ندارد، مدل بسازید، هر طور میخواهید، کار کنید.

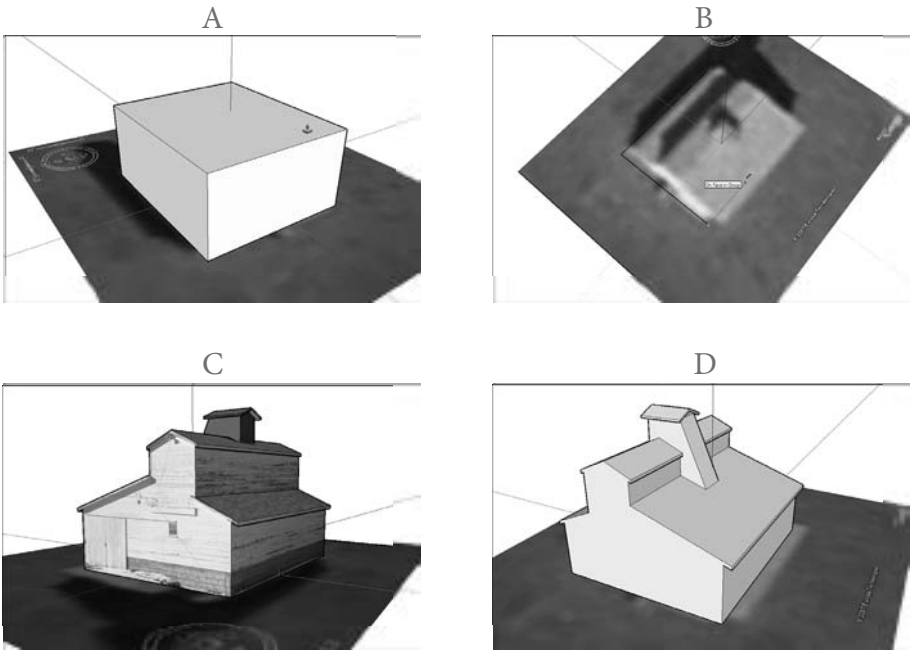

#### (شکل ۵–۱۱)

اگر ساختمان شـما، به طور کامل با محورهای رنگی، lineup نیست، استفاده کردن از ابزار Line و Tools→Axes سخت است. برای حل این مشکل، محورهای رسم اصل خود را با انتخاب Tools→Axes تغییر مکان دهید. یک بار کلیک کنید تا مبدأ را مشخص کنید. بعد، برای مشخص کردن جهت محور قرمز (موازی با یکی از edgeها در عکس شما) و دفعه ی سوم برای مشخص کردن محور سبز کلیک کنید. (موازی با یکی از push/pull در عکس شما) و دفعه ی سوم برای مشخص کردن محور سبز کلیک کنید. ۳. از push/pull برای extrude کردن Tootprint تا ارتفاع درست، استفاده کنید. ۴. مدلسازی را ادامه دهید تا از نتیجه یکار رضایت یابید. ۵. یک ویوی سـه بعدی از terrain (منطقه) خود تهیه کنید و ساختمان را بالا و پایین کنید تا درست قرار گیرد.

را فشار دهید تا حرکت شما محدود به محور آبی شود. اگر یک مدل sketchup را که از قبل ساختهاید، میخواهید وارد Google Earth کنید، آن را به همان فایل به عنوان snapshot وارد کنید. File→Import را از منو انتخاب کنید و آن را به آنجا بیاورید.

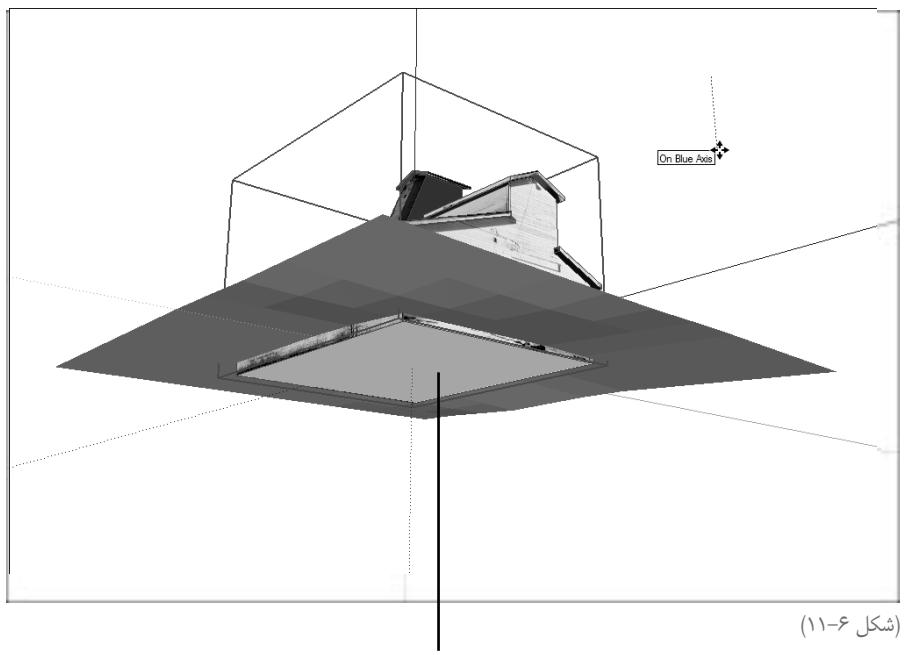

Make sure your building pokes through the ground

## به sketchup امکان دهید از جزئیات مراقبت کند

محبوب ترین بخش کل فرایند Google Earth import، صرفه جویی در زمان است. اطلاعات زیادی در Google Earth وجود دارد و sketchup آن قدر باهوش است که از آن سود ببرد.

- Sketchup ، محل جغرافیایی مکان شما را به صورت اتوماتیک، تعیین می کند. این یعنی sketchup، محل جغرافیایی شما را برای هماهنگی با Google Earth تنظیم می کند، snapshot را در جهت درست قرار می دهد و هر shadow study شما به صورت اتوماتیک برای هرجای Google Earth شما به صورت اتوماتیک برای هرجای.
- Google Earth هر چیز دارای اندازهی درست خود است. شاید یک snapshot از زمین فوتبال در sketchup دارد؛ زیرا sketchup دارید. زمانی که آن زمین را در sketchup اندازه می گیرید، دقیقاً ۱۰۰ یارد طول دارد؛ زیرا sketchup اندازهی درست آن را تعیین می کند.
- ✓ snapshot چیزی فراتر از آنچه چشم می بیند، است. Snapshot که sketchup از sketchup تشکیل وارد می کند، چیزی بیش از عکس هوایی سیاه و سفید است و از توپو گرافی ای به نام terrain تشکیل می شود. ابتدا که terrain را وارد می کنید، مسطح است، اما می توان آن را بین مسطح و سه بعدی تغییر داد. این کار را با انتخاب Tools → Google Earth →Toggle Terrain انجام دهید. در شکل ۲–۱۱ همان snapshot دیده می شود.

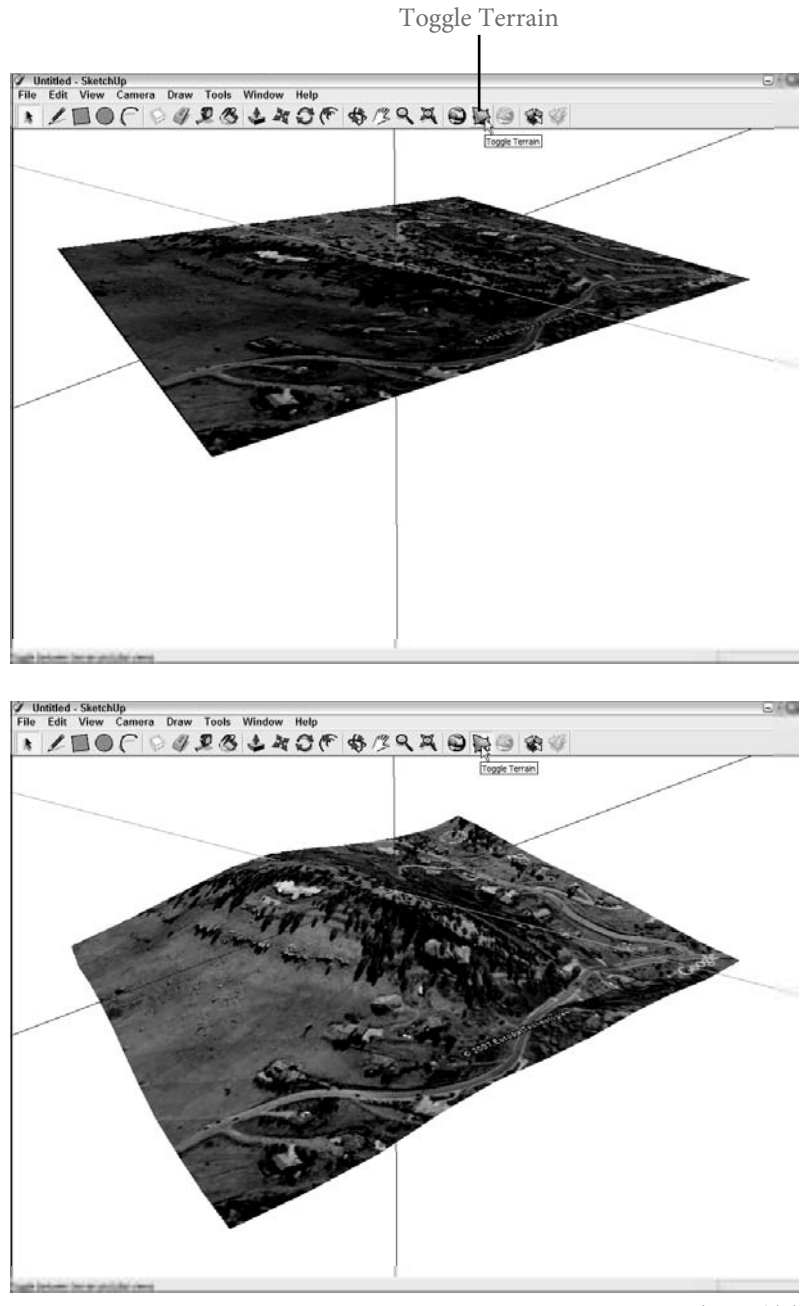

(شکل ۷–۱۱)

## ??????thinking big by thinking small

زمانی که مدلسازی برای Google Earth مطرح می شود، lightness کنار godliness قرار می گیرد. منظورم از Light، اندازهی فایل مدل است. و منظور از اندازهی فایل، تعداد Faceها و Textureهایی است که برای ساختن آن به کار میبرید. هر چند مدل پیچیدهتر باشد، Google Earth کندتر میشود. در مورد آنچه میتوان با شکل انجام داد، فکر کنید. در اینجا چند نکته مطرح میشود.

- شکلهای اضافی را حذف کنید. بیشتر اوقات در حین مدلسازی، edgeهایی دارید که هدف خاصی
   ندارند. در شکل ۸–۱۱ مثالی از edgeهای کوچکی که میتوان پاک کرد تا تعداد Faceها کم شود،
   دیده میشود.
   دیده می شود.
- ۲۰ تعداد side را در extrude و دایره ها کم کنید. تعداد سایدها به طور پیش فرض برای دایره ها، ۲۴ است. این یعنی هر زمان که از push/pull برای extrude کردن یک دایره به یک استوانه استفاده کنید، ۲۵ face دارید؛ ۲۴ تا اطراف سایدها و یکی در بالا. به جای استفاده از دایره ها با ۲۴ ساید، تعداد سایدها را با تایپ کردن یک عدد و s و اینتر کردن، کاهش دهید. برای مثال برای رسم کردن یک دایره ی دایره ی دایره ی در بالا. به جای استفاده از دایره با ۲۴ است اطراف سایدها و یکی در بالا. به جای استفاده از دایره با ۲۴ ساید، تعداد سایدها را با تایپ کردن یک عدد و s و اینتر کردن، کاهش دهید. برای مثال برای رسم کردن یک دایره ی دایره ی دایره ی دا در سایدی، از مراحل زیر استفاده کنید:

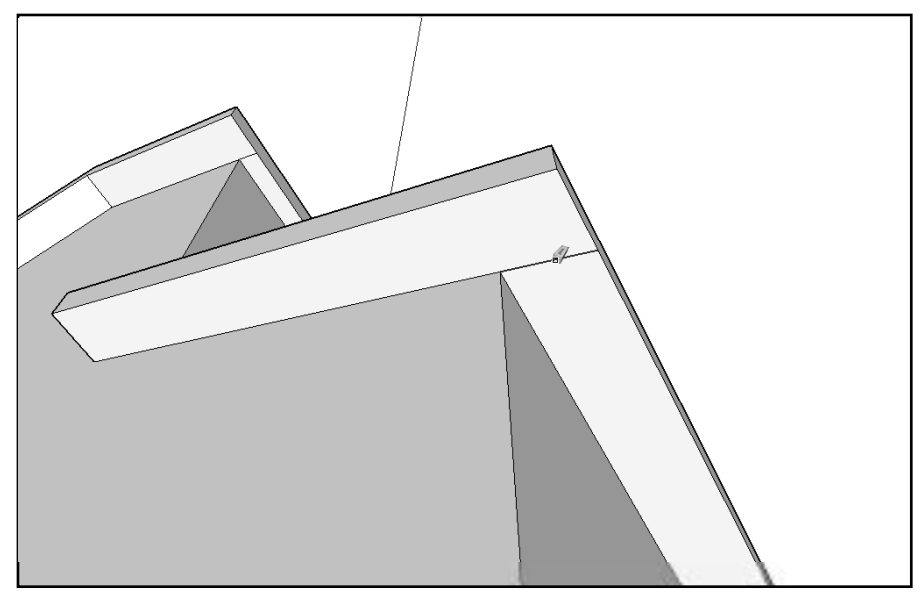

(شکل ۸–۱۱)

۱. یک دایره به وسیله ابزار circle بکشید.
 ۲. یک دایره به وسیله ابزار circle بکشید.
 ۲. ۱۰ ۲ را تایپ و اینتر کنید.
 برای arcها هم همین طور است و تعداد سایدها را در آن ها به همین روش تغییر می دهیم.
 ۲ هرزمان که می توانید، از جزئیات عکس به جای شـکل استفاده کنید. این واقعاً زمانی عملی می شود که عرزمان که می توانید، از جزئیات عکس به جای شـکل استفاده کنید. این واقعاً زمانی عملی می شود که عرزمان که می توانید، از جزئیات عکس به جای شـکل استفاده کنید. این واقعاً زمانی عملی می شود که عکس را به مدل map کنید. در شـکل ۱۰–۱۰، یک مدل که از photo texture قابل رؤیت است.
 ورژن سمت چپ، یک شکل ساده است.

Google Sketchup ۲۲۲

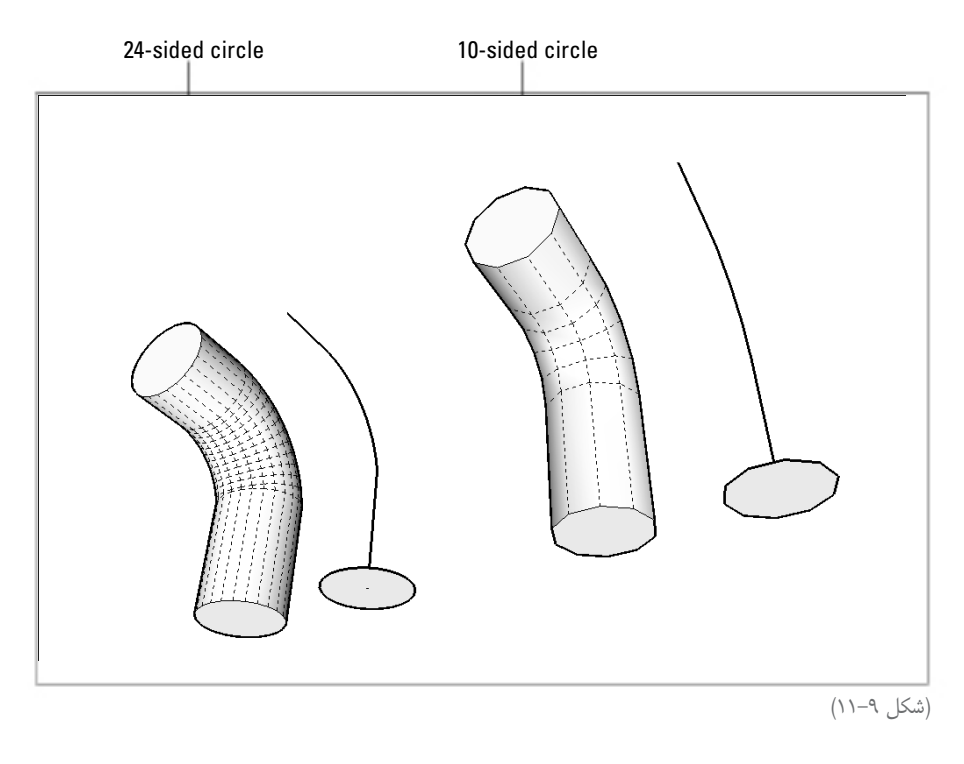

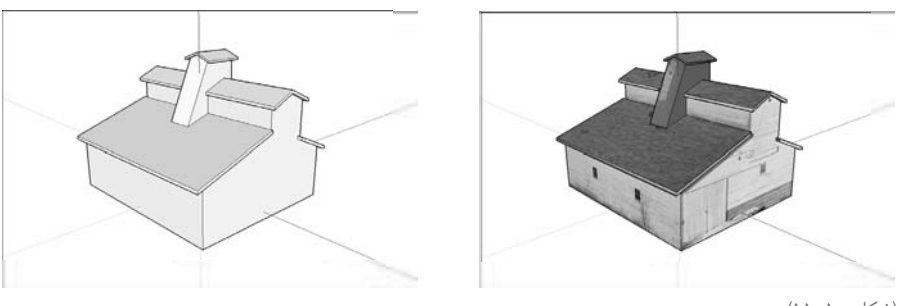

(شکل ۱۰–۱۱)

# مشاهده کردن مدل در Google Earth

بعد از ساختن یک مدل در بالای یک snapshot، فرستادن آن به Google Earth ساده است. می توان آن را به شکل یک فایل Google Earth KMZ ذخیره کنید و به دوستان ایمیل کنید.

## صادر کردن از Sketchup به Google Earth

این فرایند ساده است. از مراحل زیر برای فرستادن مدل از sketchup به Google Earth استفاده کنید:

**۱. Tools > Google Earth > Place Model را انتخاب کنید.** با این کار هرچه در پنجرهی مدل سازی شماست، به Google Earth ارسال می شود.

۲. اگر میخواهید مدل را تغییر دهید، به sketchup بر گردید، تغییرها را ایجاد کنید و بعد place ۲. اگر میخواهید مدل را تغییر دهید، به Google Earth یک دیالوگ باکس دارد که از شـما می پرسـد آیا میخواهید ورژن قدیمی مدل را overwrite کنید یا نه.

۳. اگر از آنچه انجام دادهاید مطمئن هستید، گزینهی yes را کلیک کنید.

۴. به رفتن و برگشتن بین Google Earth و sketchup ادامه دهید تا مدل شما دقیقاً همان شود که میخواهید.

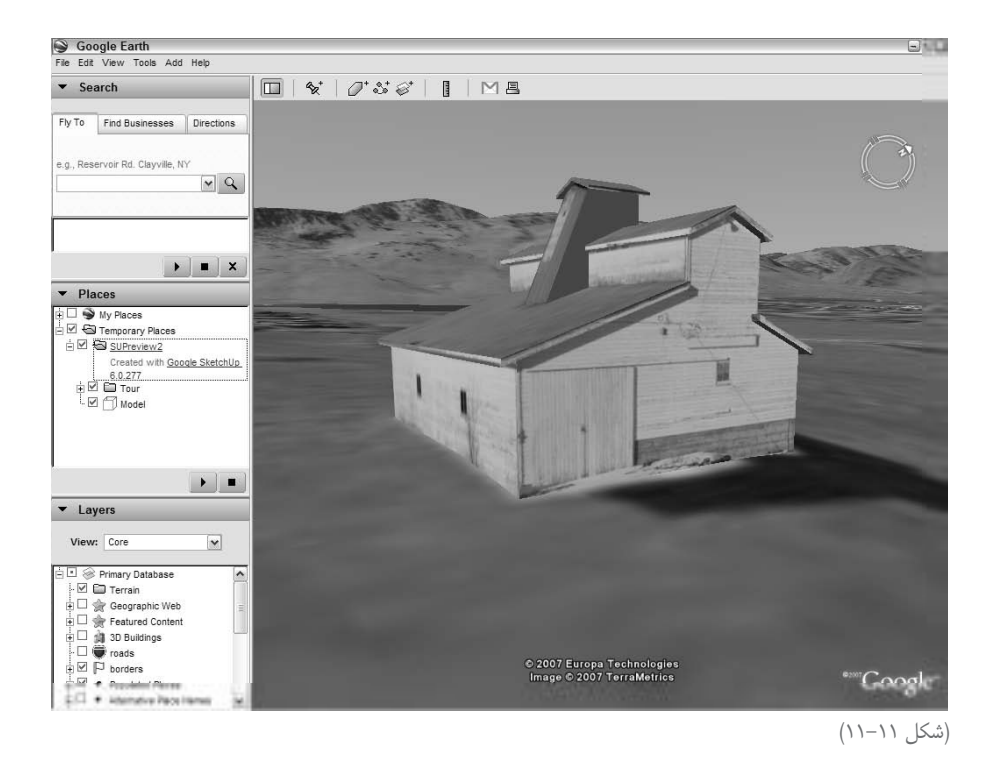

**ذخیرهی مدل به عنوان یک فایلKMZ Google Earth** میتوانید مدل را به شکل یک فایل Google Earth ذخیره کنید تا برای هرکس میخواهید، بفرستید. زمانی که کسی فایل KMZ را باز میکند Google Earth را در رایانهی خود باز میکند و مدل شیما را می بیند.

از مراحل زیر برای ذخیره مدل خود استفاده کنید:

Google Sketchup ۲۲۴

۱. در Google Earth، مدل را با کلیک کردن روی آن در لیست My place در سمت چپ اسکرین، انتخاب کنید. مدل شما superview۱ نامیده می شود \_ اگر آن را تغییر نام ندهید. یک بار کلیک کنید تا آن را انتخاب کنید.

۲. File>save>save place as را انتخاب کنید. دیالوگ باکس مربوطه باز می شود. ۳. فایل خود را نام گذاری کنید و محل قرار گرفتن آن را در هارد درایو مشخص کنید. ۴. کلید save را بزنید تا مدل شما به شکل یک فایل KMZ ذخیره شود. استراتژی گوگل برای ساختن کل جهان به شکل سه بعدی، تکیه کردن بر کاربران sketchup در همه

استراتری تولل برای ساختی تل جهان به شکل سه بعدی، کبیه تردن بر تاربران sketchup در همه جا برای مدلسازی محل خود است. این بزرگترین دلیل برای رایگان بودن برنامه ی sketchup و روش خوبی برای تفکر در مورد یک پروژه ی جمعی است. میلیون ها نفر کار می کنند تا اطلاعات درست و دقیق ارائه دهند.

## دستیابی به Google 3D warehouse

برای دیدن مدل در Google Earth، باید کار خود را در 3D warehouse آپلود کرد. 3D warehouse، یک مجموعهی عظیمی از مدلهای سه بعدی است که قابل جستوجویند و دسترسی به آن اتصال رایگان است.

3D warehouse، یک وب سایت و آن لاین است که برای دسترسی به آن باید اتصال اینترنتی داشت. به دو روش میتوان به آن دست یافت:

۲۰ File>3D warehouse>Get models sketchup را انتخاب کنید.
 ۱ این کار یک مینی وب بروسر در جلو پنجرهی مدل سازی شما باز می شود.
 ۲۰ از وب http://sketchup. Google. Com/3d warehouse را جست وجو کنید.
 ۱ این روش خوبی برای شکار کردن مدل های سه بعدی بدون باز کردن sketchup است.

## آپلود کردن مدلها

می توان مدل ها را در 3D warehouse به دو دسته ی اصلی تقسیم کرد:

✓ Golocated: چیزهایی مثل ساختمان، تندیسها، پلها و سدها در یک محل جغرافیایی خاص اند و هرگز حرکت نمی کنند. اینها، مدلهایی است که در لایهی Building در 3D Building در Google Earth هستند و از 3D warehouse می آیند. بارای آپلود کردن مدلهای Golocated، باید با یک Google Earth snapshot استفاده کنید. با این کار اطلاعات مکان جغرافیایی ای که گوگل باید برای قرار دادن مدل شما در مکان درست بداند، ارائه می شود. Nongeolocated : اشیایی مثل SUV، توسترها، دریچه و مبلمان منحصر به فرد نیستند و در یک م. کان خاص جغرافیایی قرار ندارند. هیچ آدرس فیزیکی مربوط به یک مدل هوندا وجود ندارد؛ زیرا میلیون ها هوندا وجود دارد. موادی مثل این هر گز در Google Earth نمایش داده نمی شود. این میلیون ها هوندا به عمدلها به 3D warehouse تعلق ندارند. این مدلها برای کسانی که مدلهای خود را می سازند، بسیار مهماند.

از مراحل زیر برای آپلود کردن مدل خود به 3D warehouse Google استفاده کنید:

۱. مدلی را که میخواهید در sketchup آپلود کنید، باز کنید. ۲. ویو خود را تنظیم کنید. زمانی که یک مدل را در 3D warehouse آپلود می کنید، sketchup به صورت اتوماتیک یک preview image ایجاد می کند که snapshot پنجرهی مدل سازی شماست. ۳. File>3D warehouse می کند که پنجرهی مینی بروسر باز می سود او logon screen را برای 3D warehouse نشان می دهد. اگر بخواهید مدل ها را آپلود کنید، به Google account نیاز دارید. آن ها آزادند؛ فقط باید یک آدرس ایمیل معتبر داشته باشید. اگر ایمیل ندارید، از دستورالعمل on-scree برای عنوا دانده کنید.

- ۴. اطلاعات Google account خود را وارد کنید و گزینهی sign In را کلیک کنید.
  - ۵. upload to 3D warehouse را تا جایی که می توانید، پر کنید.
    - Title: یک عنوان برای مدل خود وارد کنید.
- Description: مدل با توضیحات کامل، محبوب کسانی است که از warehouse استفاده می کنند. • Address: این فیلد فقط زمانی ظاهر می شود که مکان جغرافیایی مدل شما مشخص باشد. یعنی با Google Earth snapshot شروع کردهاید.

• Google Earth Ready: این گزینه را فقط زمانی می گیرید که مدل شما تعیین مکان شده باشد. اگر مدل شـما درسـت است، اندازهی آن مناسب است و میخواهید در 3D Building layer جای گیرد، این کادر را انتخاب کنید.

- Web site: اگر آدرس سایت را دارید، آن را اینجا وارد کنید.
- Tags: یک رشته کلمه را که تشریح کننده ی شئ مدل سازی شده است، تایپ کنید. هر آنچه که در اینجا وارد می کنید با موتور جستوجوی 3D warehouse برای کمک به مردم به کار می رود. برای افزایش تعداد افرادی که مدل شما را می بینند، تعداد زیادی tag اضافه کنید.

۶. گزینه ی upload را کلیک کنید تا مدل شما به 3D warehouse اضافه شود. اگر همه چیز به در ستی کار کند، باید صفحه ای را که مدل شما در آن است، همراه اطلاعات ورودی داشته باشد. کلمات model has been uploaded successfully با رنگ زرد در بالای پنجره ی جست وجو گر شما ظاهر می شود.